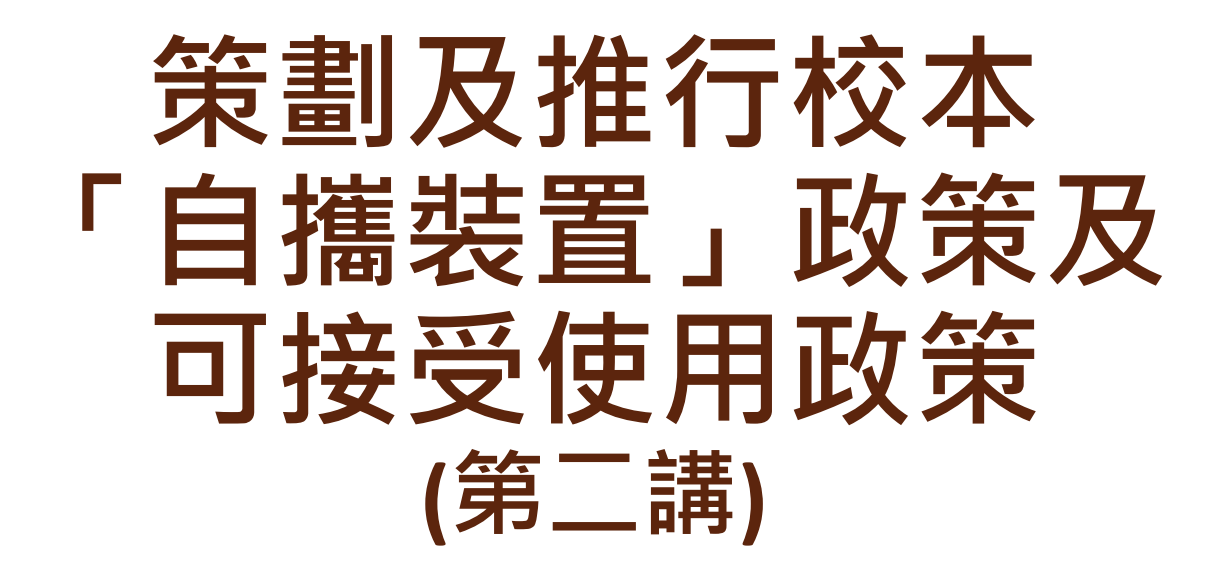

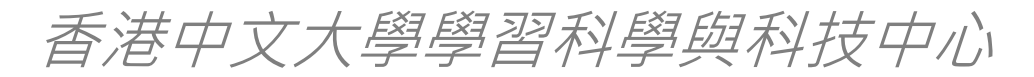

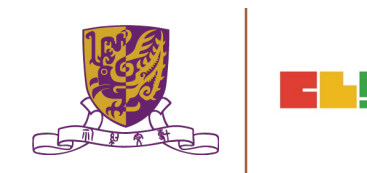

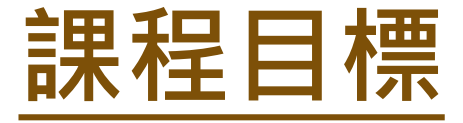

## 介紹校本「自攜裝置」政策及可接受使 用政策的規劃和推行。

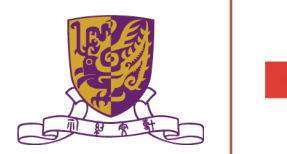

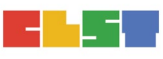

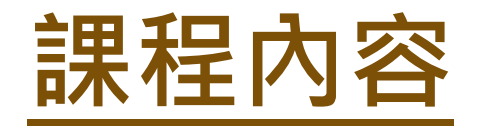

#### 概述校本「自攜裝置」計劃; 1 在學校推行「自攜裝置」前的關注; 2. 3 推行校本「自攜裝置」計劃; 就家長的關注擬訂校本「自攜裝置」 4 政策和可接受使用政策; 5. 在學校推行「自攜裝置」的其他關注; 擬訂推行「自攜裝置」的進程。

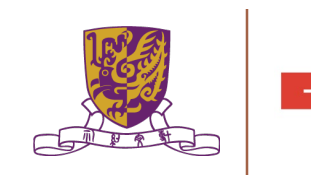

# 上節內容重溫

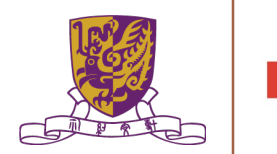

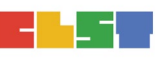

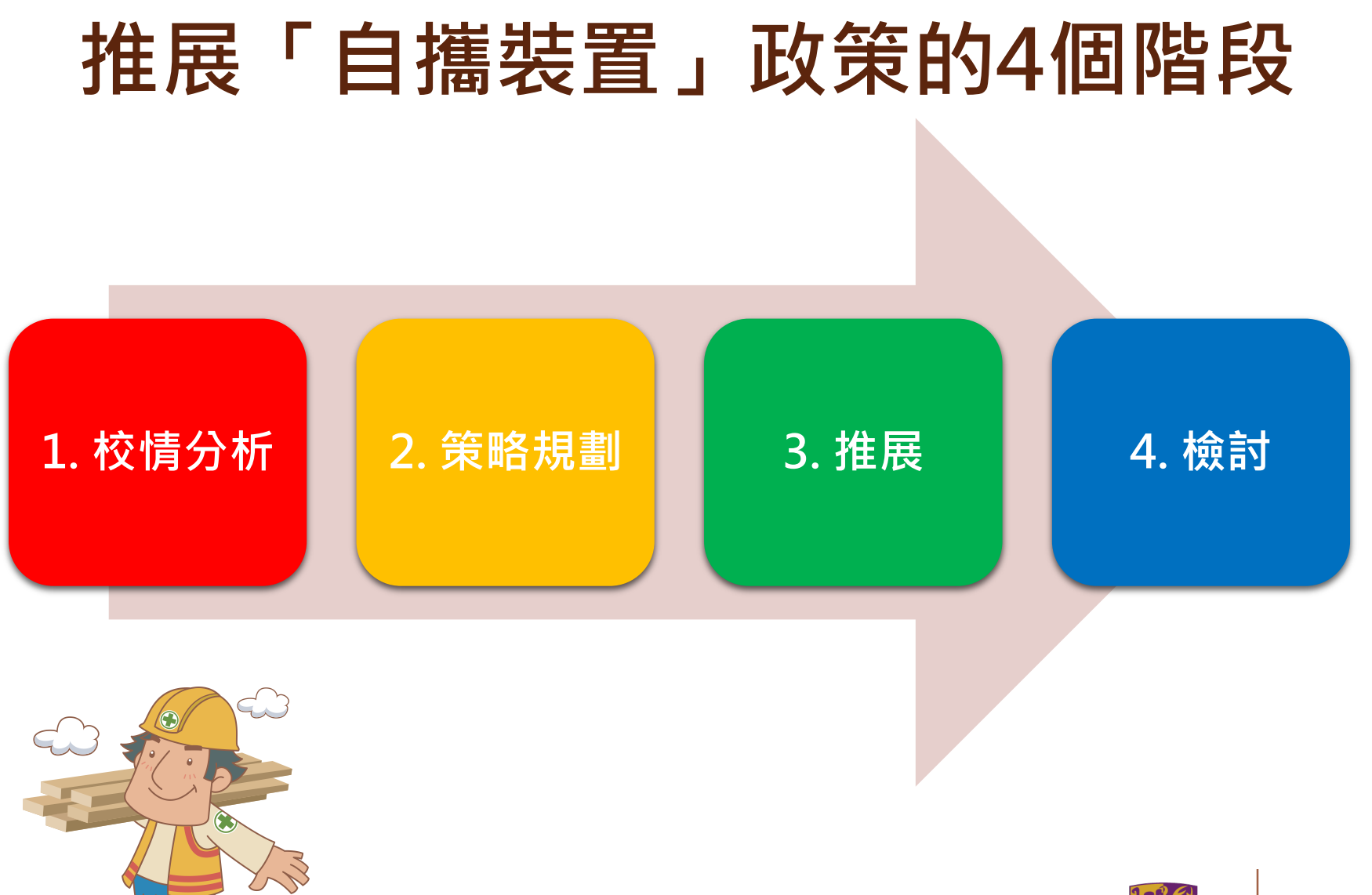

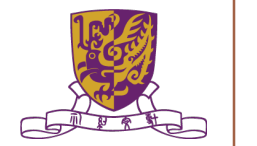

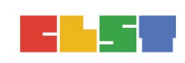

1. 校情分析

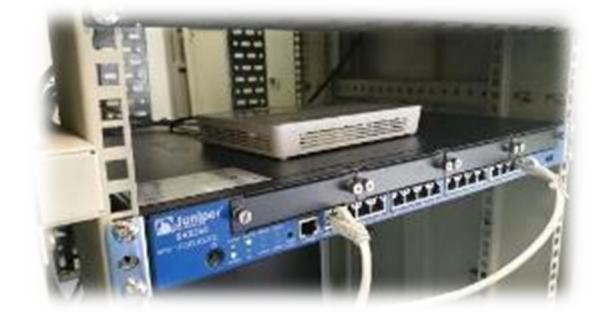

- 目的:評估學校現況
- A. 强、弱、機、危(SWOT)分析
- B. 硬件配套
- C. 各持份的接受程度

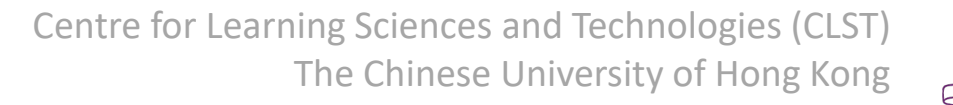

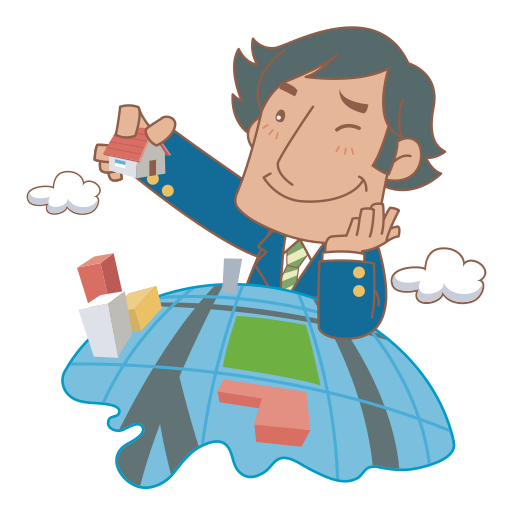

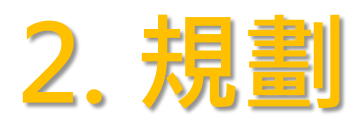

#### 目的:為計劃推展舖路

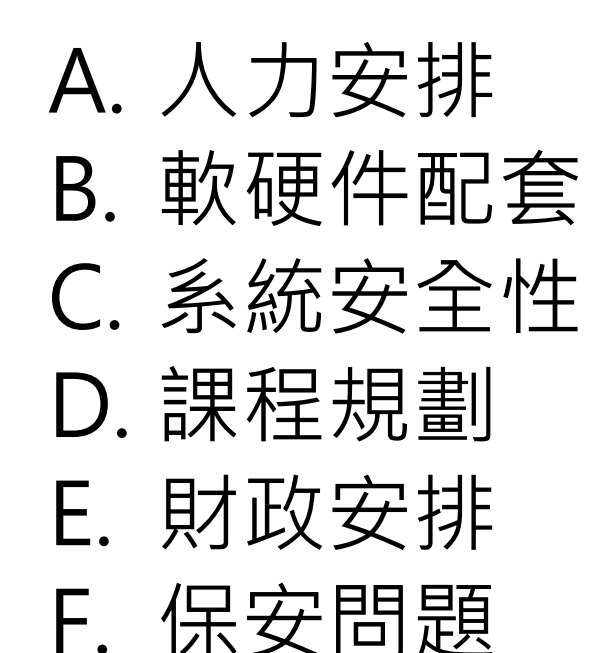

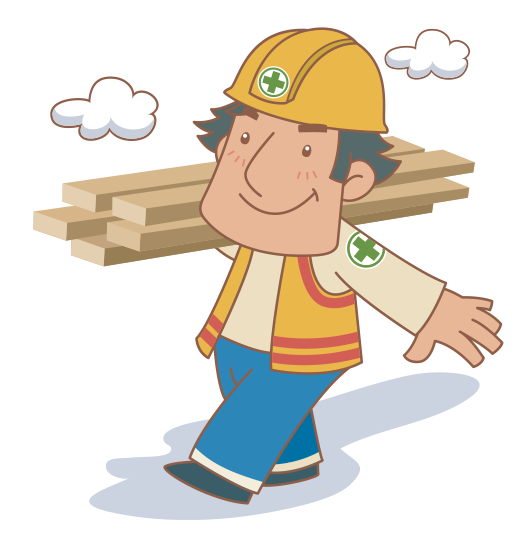

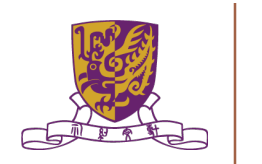

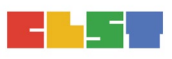

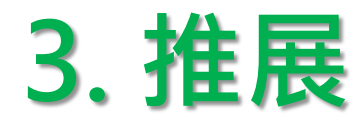

目的:計劃實踐
A. 訂立推展時間表
B. 裝置採購
C. 培訓

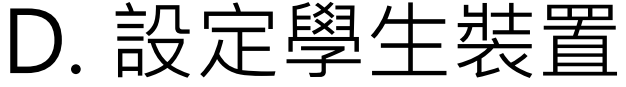

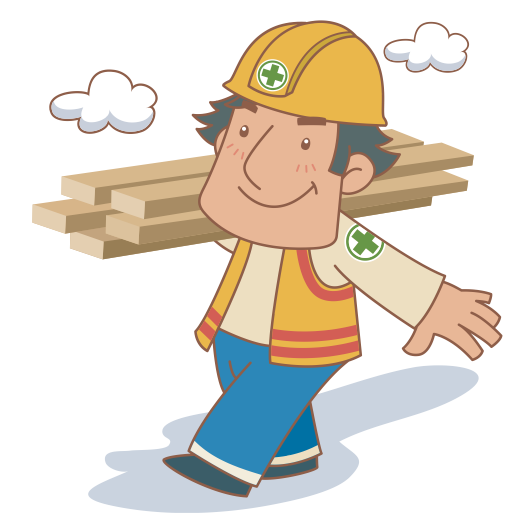

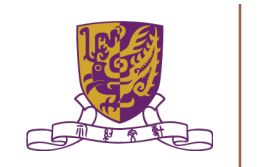

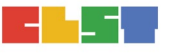

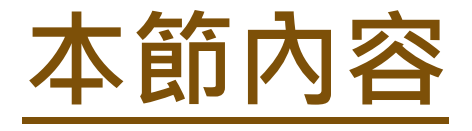

# • 可接受使用政策(AUP)的制定

- 招標文件的擬定
- 電子學習體驗

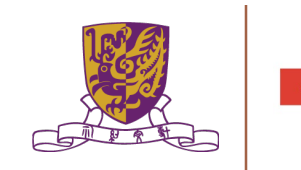

# C. 可接受使用政策(AUP)的制定

NY WANTAN WARK WARK WARK WARK WARK AND AND WARK WARK WARK WARKAN

# 需要制定BYOD使用政策?

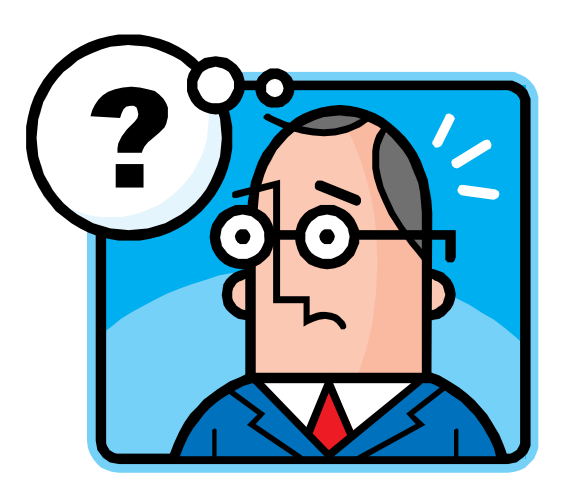

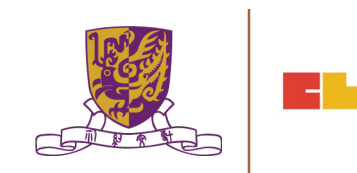

### 可接受使用政策(AUP)的作用:

• 保障學校

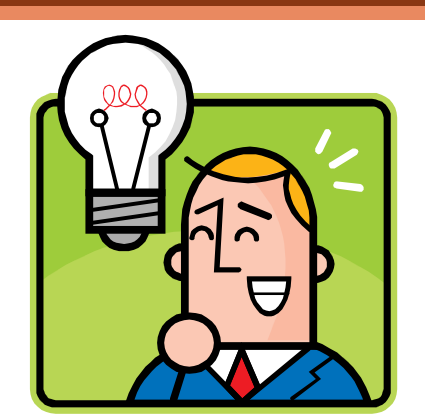

- 保護學生
- 維持校內資訊網絡的秩序和紀律
- 建立學生**守法精神**和尊重他人的態度

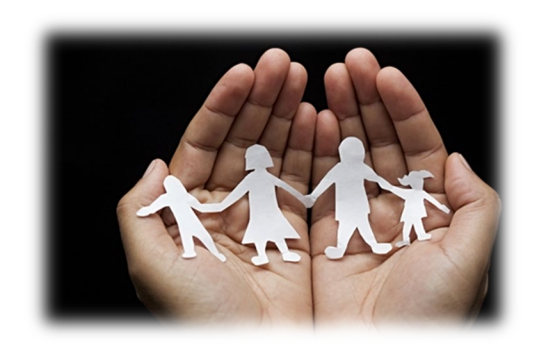

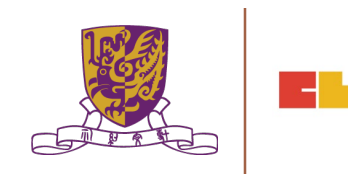

## 可接受使用政策(AUP)的內容

- 保安
  - 學校在校內系統網絡上的監察

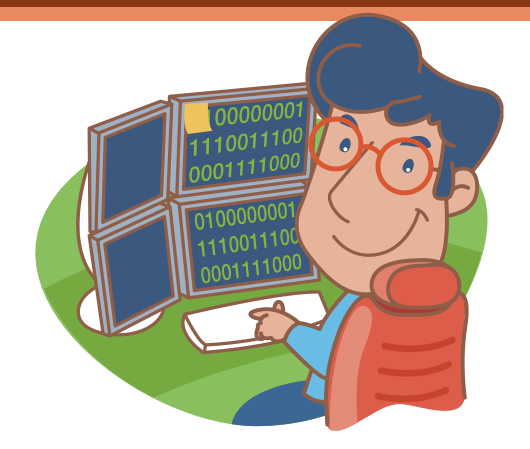

- 使用規則
  - 校方允許學生使用平板電腦的時間及地點平板電腦內可使用的軟件
- 獎懲方法
- 學校在處理違規行為的處理方法
- •家長須知
- •

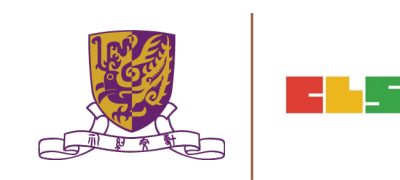

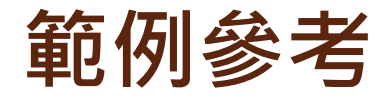

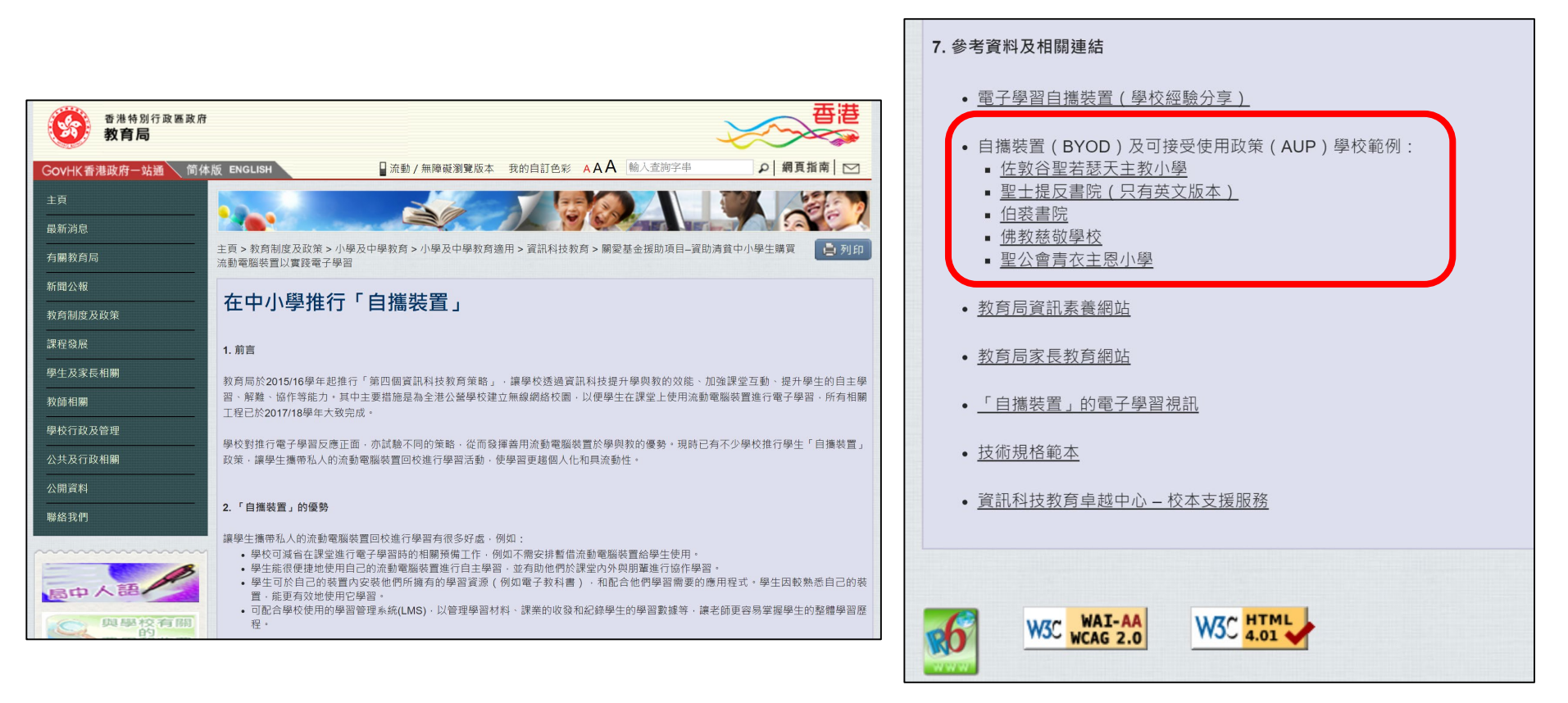

https://www.edb.gov.hk/tc/edu-system/primary-secondary/applicable-toprimary-secondary/it-in-edu/BYOD/byod\_index.html

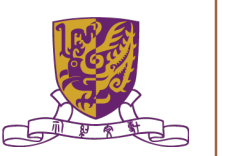

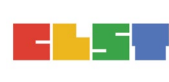

#### 《2017-2018年度電子學習班家長/學生使用電子平板指引及守則》

本指引及守則記述學生於本校使用裝置時的規則,適用於有關的家長或監護人及 學生。家長或監護人於 貴子弟在本校使用自攜平板電腦及配件(統稱裝置) 學習前, 請仔細閱讀本指引及守則,並妥善保存。

#### 家長方面:

- 平板電腦為學生的個人學習工具,家長須協助學生養成良好使用裝置進行學習的 習慣。
- 家長不可以自行將學生的平板電腦用於學生個人學習以外之用途,亦不得為裝置 安裝非學校指定之軟件。
- 定時利用學校提供的戶口資料登入學習平台及檢查平板電腦,以了解學生的學習 情況。
- 4. 提醒學生必須為裝置充電,以令裝置備有足夠電力進行學習活動。
- 5. 在家安裝 Wi-Fi 無線網絡,並鼓勵學生每日不進行多於三十分鐘的網上學習。
- 6. 遇到裝置出現操作或技術上的問題,本校相關的職工將給予支援或建議,惟所有

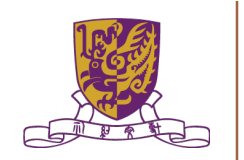

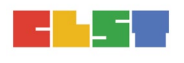

實際保養、維修、替換、修整以及為此作出任何安排,需由家長及學生負責,如 因意外導致毀損或遺失資料等情況,學校不會負責相關責任。

- 如學生遺失平板,請盡快通知校方進行以便進行搜索,如未能尋回,請盡速安排 購回裝置,以免影響學生學習。
- 若裝置出現故障而影響上課,校方可於短期借出平板電腦讓學生於校內使用,避 免影響學生學習,惟家長必須盡速安排維修。

#### 學生方面:

- 各學生須確保於任何時間都妥善及安全地自行保管其裝置,倘若因大意遺失,遭 盜竊或損毀,學生需自行承擔責任。
- 2. 如學生損壞學校或他人的設備,亦需要負上責任,作出合理賠償。
- 装置不可載有未成年人士不宜觀看或違反香港任何法例或規例的任何檔案或內容,未經教職員或他人知悉及同意,學生不得使用裝置拍攝、錄音及錄影,在未經校方或教師准許下,學生於任何時間均不可傳送或張貼在校內錄取的影像、錄像及聲音檔。

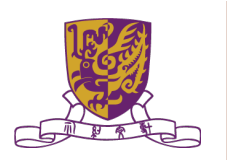

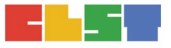

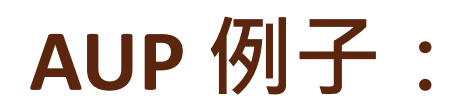

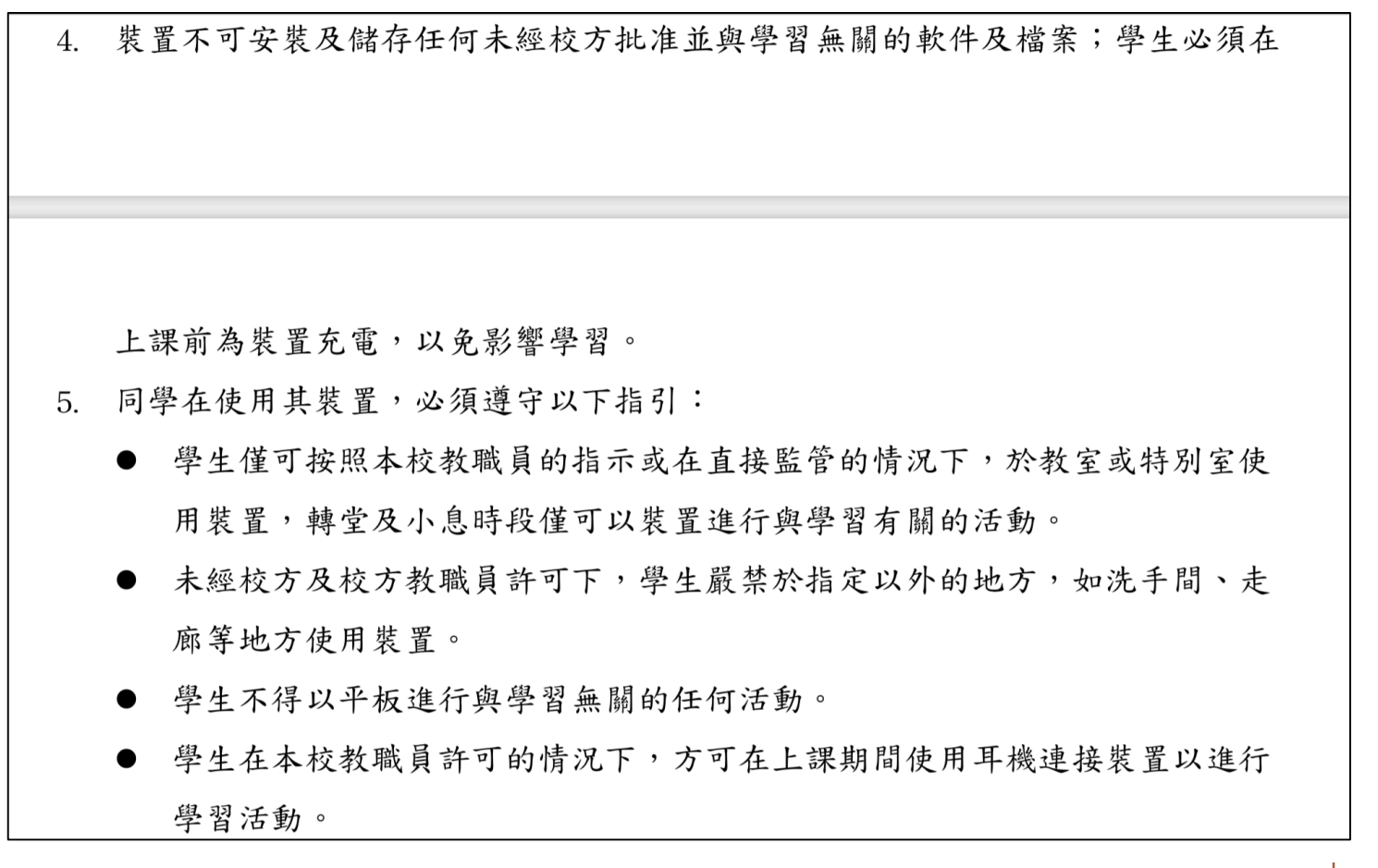

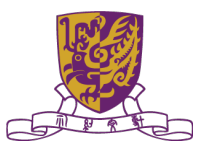

- 學生僅可按照本校教職員的指示,為學習目的而連接本校指定的無線網絡。
- 學生不得使用或意圖使用裝置進行任何不當行為(如參與網上欺凌、製作不恰當的影音錄像、未經本校教職員准許進行社交通訊或瀏覽網頁)。
- 基於安全及保安理由,學生嚴禁使用他人裝置。
- 學生必須遵守本校教職員的指引及要求,包括即時停止使用裝置、檢查裝置
   以及關閉裝置。
- 如發現學生違反本指引及守則或校規中的任何規定時,本校可暫時保管裝置、檢 查裝置內容或停用部份功能,甚至中止或撤消學生參與電子學習班/自攜裝置的權利,亦保管對該學生採取處分或其他跟進行動的權利。
- 7. 為避免因忘記密碼以致系統鎖機,家長/學生不得自行設定密碼及限制。

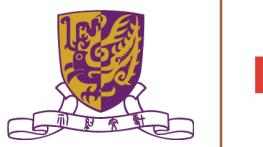

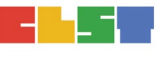

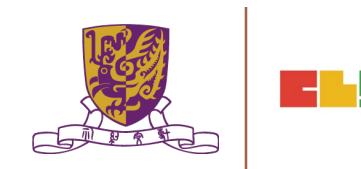

### 動手做時間:

# 請按照工作紙內的指示, 完成「可接受使用政策(AUP)」初稿。

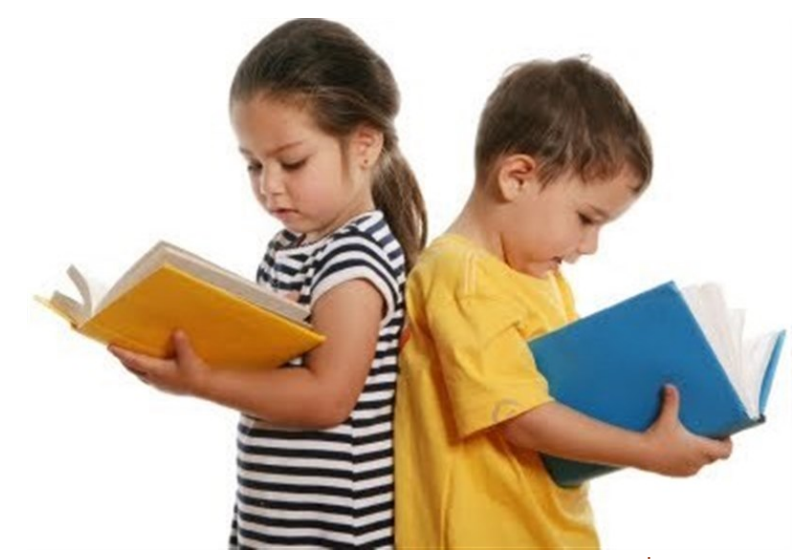

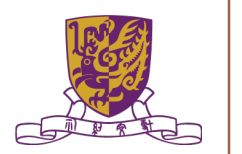

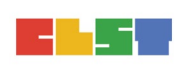

# D.招標文件的擬定

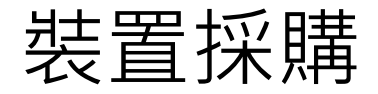

(P.19-33)

#### ■ 按照教育局資助學校採購程序進行招標

https://www.edb.gov.hk/tc/sch-admin/fin-management/procurement-procedures-inaided-schools/procurement\_procedures\_in\_aided\_schs.html

# ■ 文件規格可參考《資助學校採購程序指引》

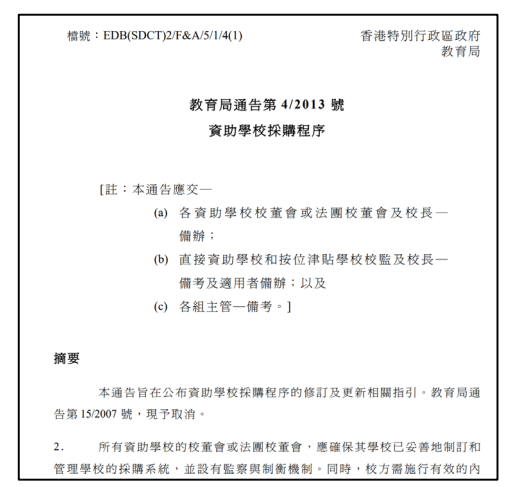

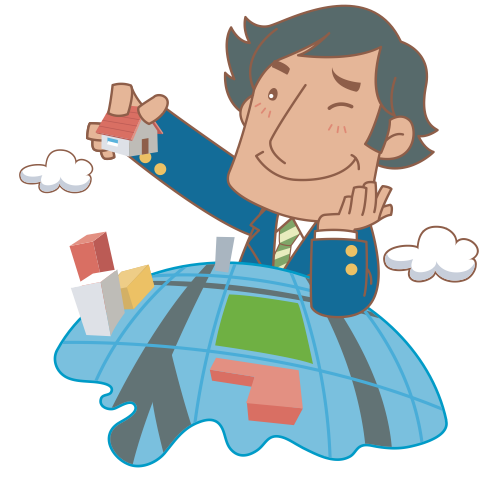

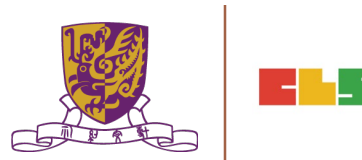

#### 技術規格範例參考

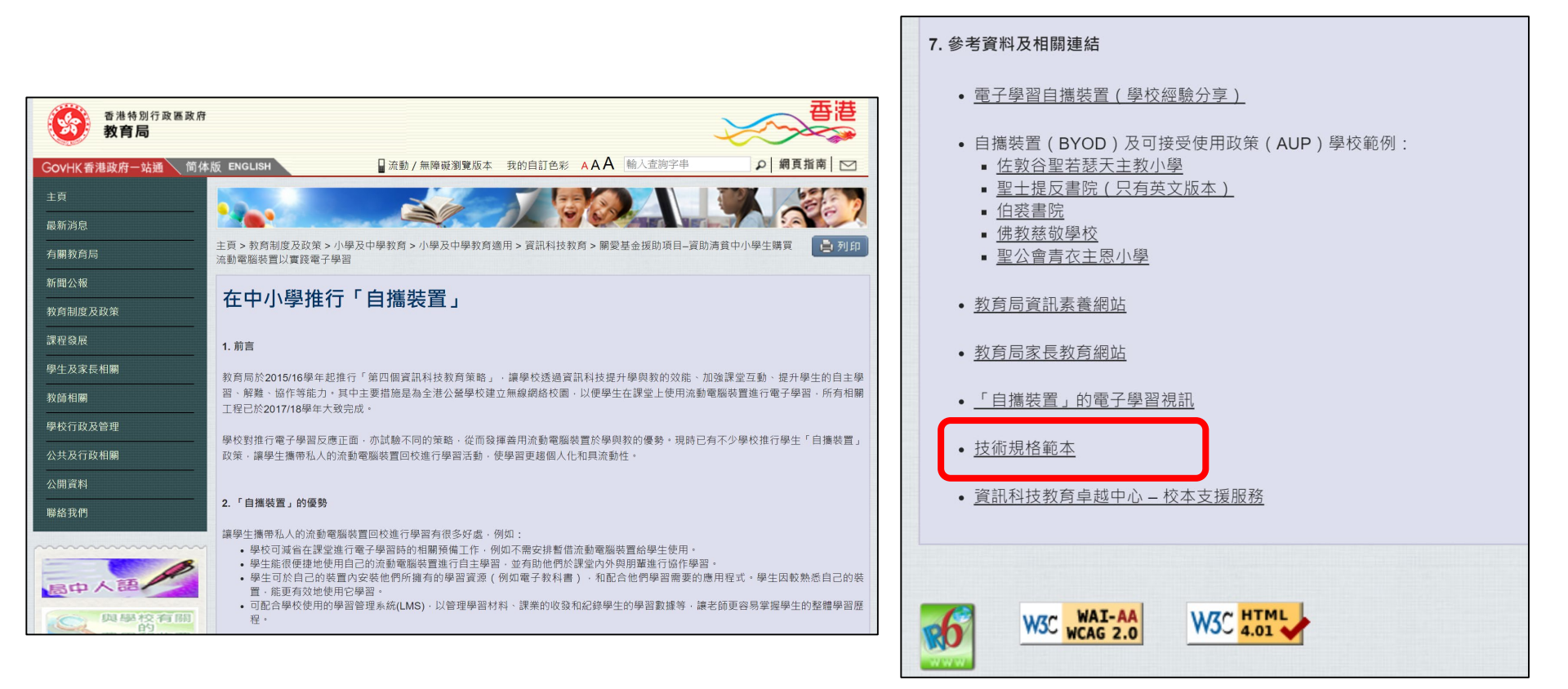

https://www.edb.gov.hk/tc/edu-system/primary-secondary/applicable-toprimary-secondary/it-in-edu/BYOD/byod\_index.html

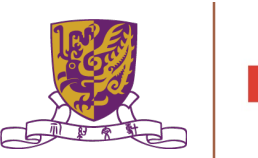

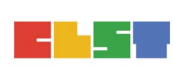

#### 流動電腦裝置技術規格範本

此範本提供一些流動電腦裝置的基本技術規格,讓學校在推行「自攜裝置」時作為參考。學校可按本身的教學設計、對電子學習資源的使用、學生學習需要及家長的負擔能力,決定所需的產品規格,並根據學校實際推行電子學習的情況和未來發展趨勢作出調整。此外,學校應與家長有足夠的溝通以確保他們了解選擇該裝置的原因。

| Operation        | Microsoft Windows                                                                                                    | Google Chrome                  | Android OS                                                    | Apple iOS                                                                                                    |
|------------------|----------------------------------------------------------------------------------------------------|--------------------------------|---------------------------------------------------------------|----------------------------------------------------------------------------------------------------|
| System           |                                                                                                    |                                |                                                               |                                                                                                    |
| Processor        | <ul><li> x86 architecture</li><li> At least dual-core</li><li> At least 1.6 GHz</li></ul>                                                             | Intel Core/ Intel Celeron      | <ul><li> At least dual-core</li><li> At least 2 GHz</li></ul> | <ul> <li>A10 Fusion chip with 64-bit</li> <li>Embedded M10 coprocessor</li> </ul>                                 |
| System Memory    | • At least 4 GB                                                                                                    |                                |                                                               | • At least 2 GB                                                                                                   |
| Display          | <ul> <li>At least 10 inches</li> <li>Supports 360-degree flipping in tablet mode</li> <li>Supports multi-touch screen and stylus pen input</li> </ul> |                                |                                                               | <ul> <li>At least 9.7-inch LED-backlit</li> <li>Multi-Touch display</li> <li>Supports stylus pen input</li> </ul> |
| Display          | • At least 1280 pixels (in width)                                                                                                    |                                |                                                               | • At least 2048 pixels (in width)                                                                                 |
| Resolution       |                                                                                                    |                                |                                                               |                                                                                                    |
| Internal Storage | • At least 64 GB                                                                                                    | t least 64 GB • At least 32 GB |                                                               |                                                                                                    |
| Port & Slot      | <ul> <li>At least 1 x USB</li> <li>At least 1 x SD card slot or micro SD card slot</li> <li>Built-in speaker, audio in and audio out</li> </ul>       |                                |                                                               | <ul><li>Lightning Connector</li><li>Built-in speaker</li></ul>                                                    |
| Wireless         | • WLAN 802.11ac                                                                                                    |                                |                                                               |                                                                                                    |
| Connectivity     | • Bluetooth                                                                                                    |                                |                                                               |                                                                                                    |
| Camera           | • Web camera                                                                                                    |                                |                                                               |                                                                                                    |
| Keyboard         | Built-in or detachable keyboard integrated with touchpad     Supports Detachable keyb                                                                 |                                |                                                               | ard                                                                                                    |
| Other            | Power cord, power adapter, charging cable and all necessary cables                                                                                    |                                |                                                               |                                                                                                    |
| Accessories      |                                                                                                    |                                |                                                               |                                                                                                    |

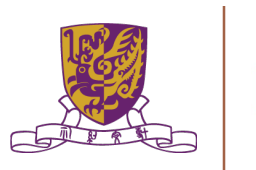

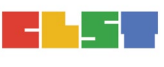

### 動手做時間:

# 請按照貴校的校情 完成「招標文件」初稿。

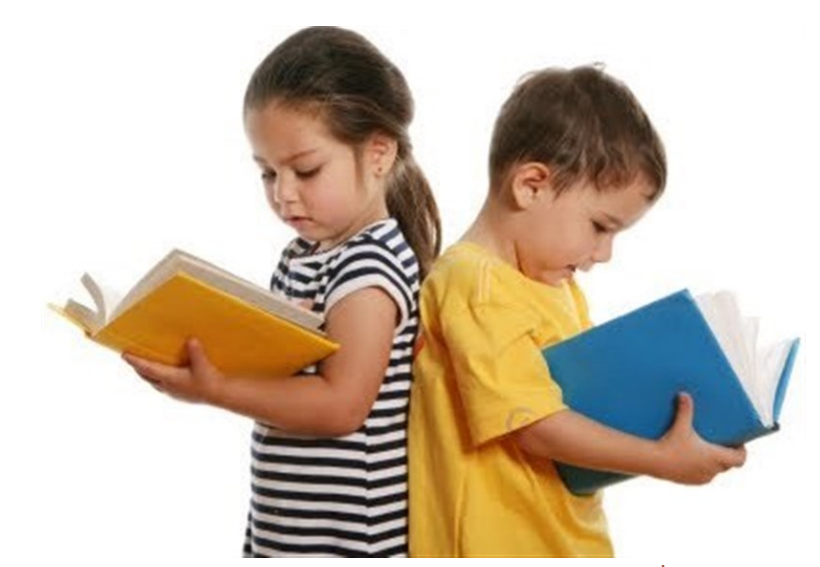

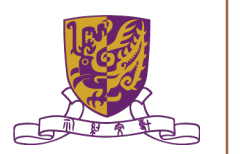

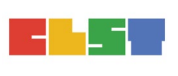

### E. 電子學習體驗

NY WASHADON WARK WARKAN WARKANA WARKANA ANA MARKANA WARKANA WARKANA

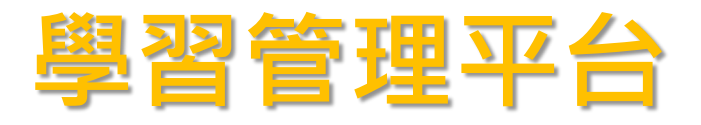

#### •市面上主要可使用的學習平台(LMS)

- Microsoft Teams
- Google Classroom
- Edmodo
- 其他.....

**Microsoft Teams** 

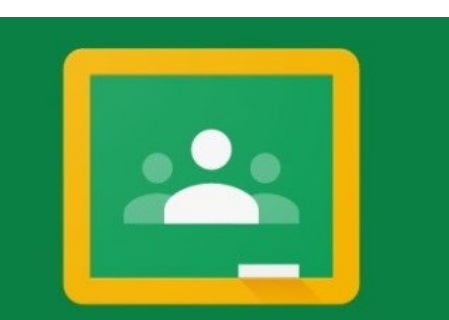

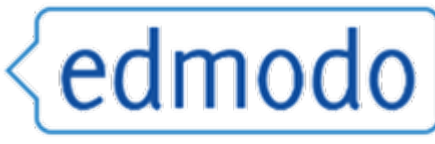

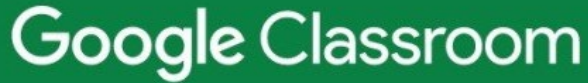

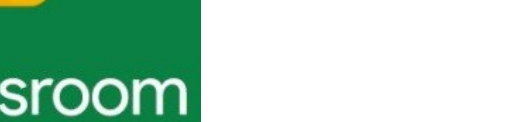

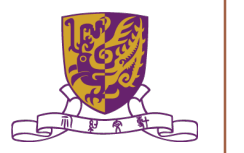

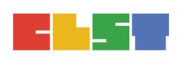

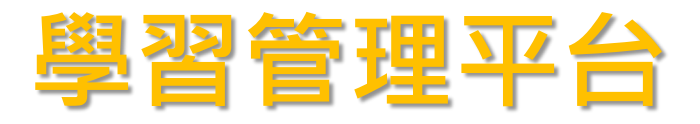

- 其他免費學習工具
  - Kahoot
  - Quizlet
  - Plickers
  - Quizizz
  - Poll Everywhere
  - 其他.....

**I** Poll Everywhere

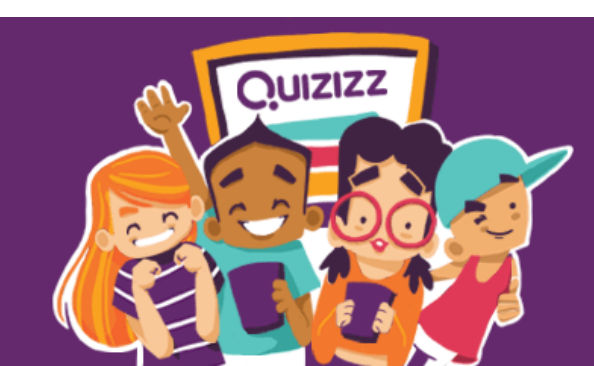

Kahoot!

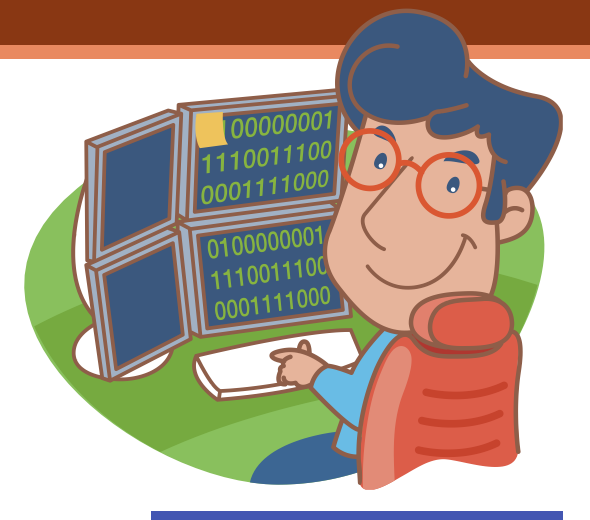

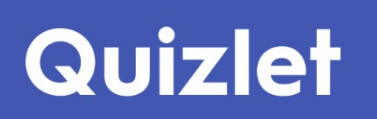

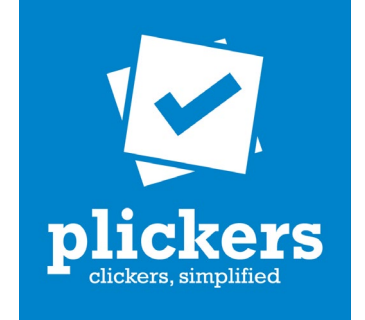

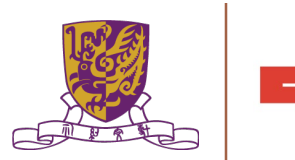

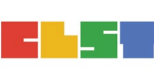

# 學習管理平台 (Edmodo)

- 強項:
- 1. 免費
- 2. Base on Facebook設計,易用
- 3. 設有parents account · 供家長監察及了解學 生學習進度
- 4. 兼容Google及Microsoft,可直接連到Google Drive及One Drive
- 5. Single sign-on <sup>,</sup>可用Google/Microsoft email login

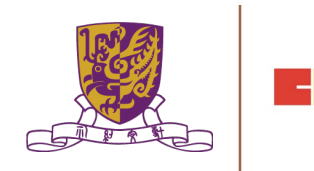

# 學習管理平台 (Edmodo)

#### 強項:

- 5. Quiz設auto marking · 不需另加plug in
- 6. 可在Class中再將學生分small group,方便進行 小組活動
- 7. 設數據分析供教師了解學生學習進度
- 8. 教師可自行設計Badge發給學生以示鼓勵
- 9. Spotlight功能能連繫全球教師,共享教材資源
- 10. 免費可用網龍101AR及101VR

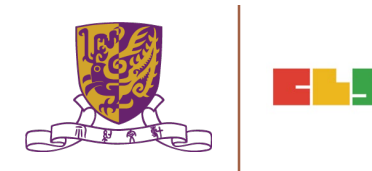

## 學習管理平台 (Edmodo)

弱項:

- 平台源自美國,正逐步更新至適合華人地區使用
- 2. 未能從admin層面大批量替老師開Class及join學 生
- 3. 未能像Facebook能按日期search過往的post

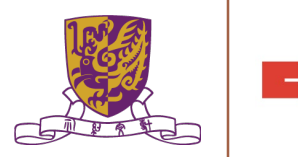

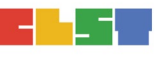

# 學習管理平台 (Google Suite)

- 強項:
- 1. 免費
- 能有一站式的服務,除了Google Classroom外, 還有Docs、Sheets、Slides...作配套
- 3. 有無限容量的Google Drive
- 4. 可夾第三方軟件,擴充其工能

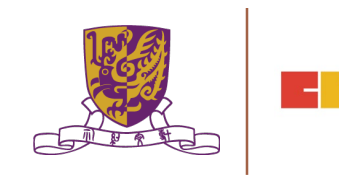

# 學習管理平台 (Google Suite)

#### 弱項:

- 1. 格式轉換等的問題 Microsoft -> Google 或 Google -> Microsoft
- 2. 本身功能比較「清水」,而Google Suite 其他 套件本身亦不是專門為教育而設計,未必完全 配合教學。

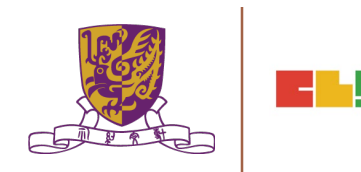

# 學習管理平台 (Microsoft Teams)

#### 強項:

- 1. 免費;學校簽了EES後,所有用戶擁有免費 O365 Pro Plus (Desktop+Mobile Version License)
- Microsoft Teams有一站式的服務,如WhatsApp 一樣能與群組內的成員交談及投票外,還能與 Microsoft Class Notebook、Word、Excel、 PowerPoint ... 作配套
- 3. 無限容量 (OneDrive 及 SharePoint)
- 4. 可夾第三方軟件(Google Drive),擴充其工能

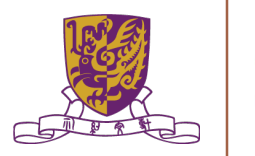

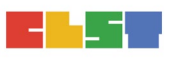

# 學習管理平台 (Microsoft Teams)

#### 強項:

- 5. OneNote內的大部份功能是針教學上需要而設計
- 6. 提供Online教學資源 (<u>http://education.microsoft.com</u>)
- 7. 用戶可使用Google account來啟動Microsoft Teams基本功能

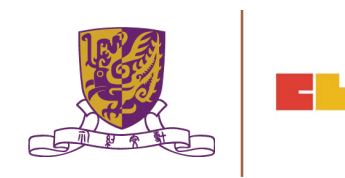

# 學習管理平台 (Microsoft Teams)

- 弱項:
- Office365教育功能必須由學校申請,否則若 使用其他帳戶(如:Google account),系統未 能使用「功課」功能
- 2. 在建立學校Office365戶口及設定初時較難。
- 3. 學校無線網絡需預留足夠的頻寬,供OneNote 互動使用

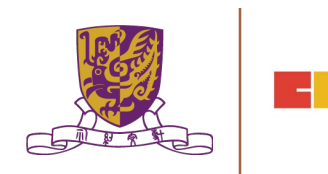
### Microsoft Teams在教學上的應用

NY WANTAN WARK WARK WARK WARK WARK AND AND WARK WARK WARKAN

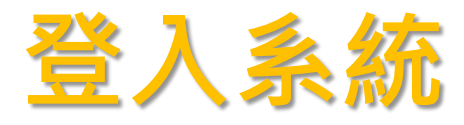

- •開啟瀏覽器(Internet Explorer、Microsoft Edge或Google Chorme皆可)
- •到訪下列網站(<u>http://teams.microsoft.com</u>)
- •先輸入使用者名稱及密碼

|            | Microsoft Teams                               |
|------------|-----------------------------------------------|
| 2 👌 🛵 🦷    | Work or school account sk000000@sunkei.edu.hk |
| ▝▇᠆▖▝▋▘▋▕▌ | Password                                      |
|            | ☐ Keep me signed in                           |
|            | Sign in                                       |

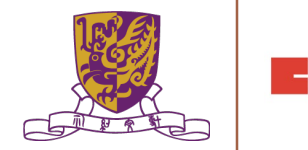

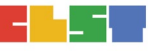

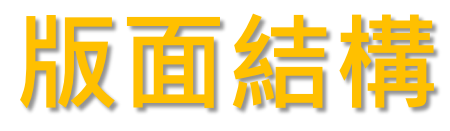

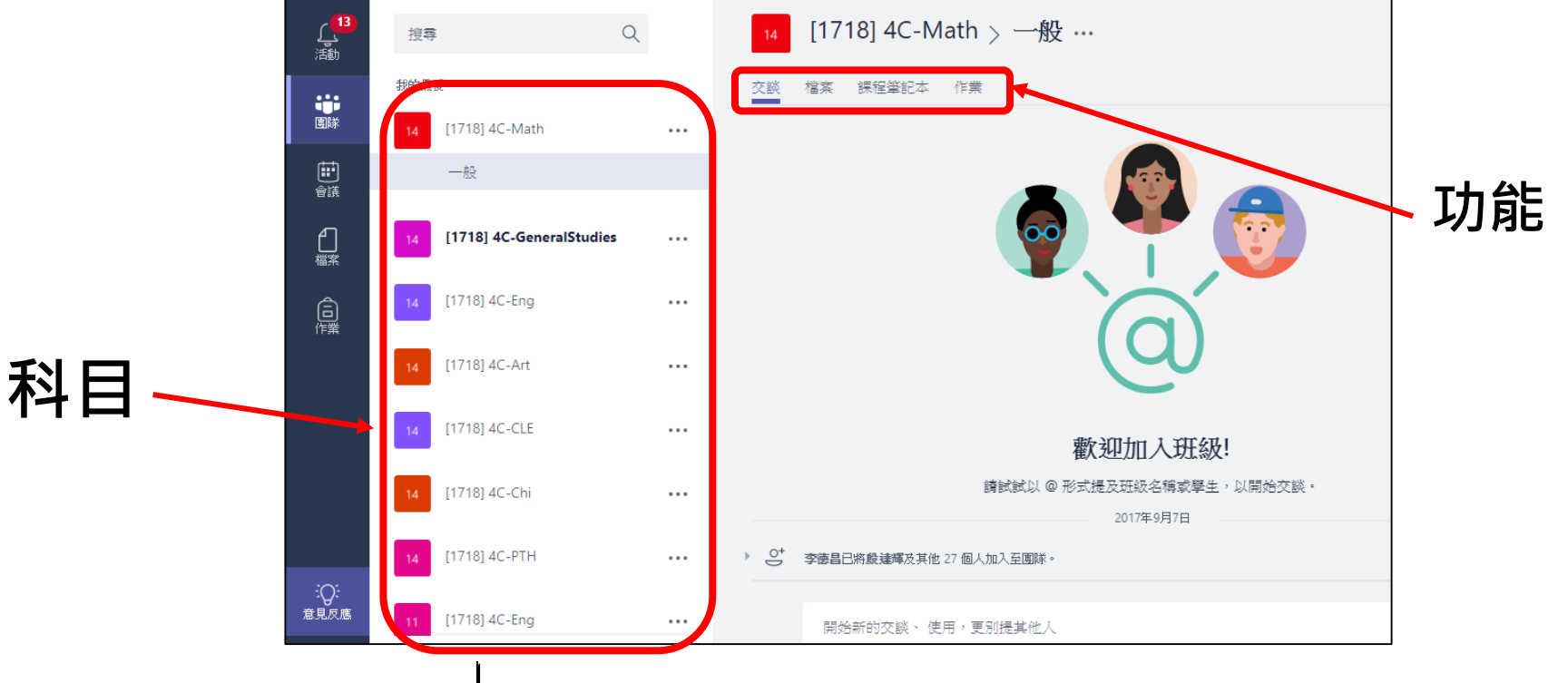

科目代號的解釋: [17-18] 4C - Math

Centre for Learning Sciences and Technologies (CLST) The Chinese University of Hong Kong

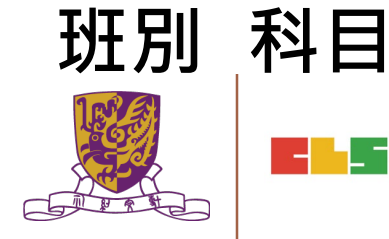

壆年

## A. 交談 (備課)

| < 1                  | >          |                           |     | 一般 ([1718] 4C-GeneralStudies)                                                         | Microsoft Teams                | - 🗇 ×      |
|----------------------|------------|---------------------------|-----|---------------------------------------------------------------------------------------|--------------------------------|------------|
| <mark>し</mark><br>活動 | 搜尋         | Q                         | Ľ   | [1718] 4C-GeneralStud                                                                 | ies > 一般 …                     | 私人         |
| 国期天                  | 四日初        | 政常識科老師群組                  | ••• | 交談 檔案 課程筆記本 作業 學習資源                                                                   | į +                            |            |
| ●■隊                  | 四田年級       | 數學科老師群組                   | ••• | <ul> <li>郭文釗老師 11/13 上午7:54 已編輯</li> <li>各位4C班同學:</li> <li>佐好しまを式堂満科4 FBCI</li> </ul> | 1<br>17 回顧石年前供理內容:(廿二酉)        | ••• 🗋 🌢 4  |
| <b>↓</b><br>●議       | 14 [1718]  | 4C-Math                   | ••• | A. 備課:                                                                                |                                |            |
| 自橋案                  | 14 [1718]  | 4C-GeneralStudies         |     | <ol> <li>1. 閲讀課本P.11-16</li> <li>2. 完成課本p.15(查一查)</li> </ol>                          | ,可參考簡報《早期的交通工具》                |            |
| <b>高</b><br>作業       | sk Sun Ke  | ei Physical Education Dep |     | <b>上日文</b><br>4上BCH2_早期交通工具                                                           | .pdf ··· 4上BCH2_農村生活面貌.pdf     |            |
|                      | 15 [1718]  | 5C-ScienceTechnology      | ••• | 4上BCH2_百年建築.pdf                                                                       |                                |            |
|                      | тs Test Se | chool Team                | ••• |                                                                                       | 香港開埠初期歷史 - 維基百科,自由的百科全書        | ×          |
|                      | 15 [1718]  | 5B-Music                  | ••• | 香港历史系列                                                                                | zh.wikipedia.org               |            |
|                      | 14 [1718]  | 4A主頁                      |     | 10 則 (4C:16)、(4C:09)、(4C:20) 及其<br>(4C:03) 11/15 下午                                   | (他7人时回题)<br>3:32               | <b>√</b> 1 |
|                      | 12 [1718]  | 2A-Music                  |     | <ul> <li>              ◆ 回覆      </li> </ul>                                          | 為1、電車車費便宜,2、電車站之間的距離很短,方便乘客上落。 |            |
|                      | Trail      |                           |     | (4C:24) 11/15 下午8:54                                                                  |                                |            |
|                      | 14 [1718]  | 4C主頁                      | ••• | 我覺得應該要保留電車,因為它歷<br>可以看到很多美麗的風景。                                                       | 歷史悠久和                          |            |
| <b>:</b> Q:<br>意見反應  | 14 [1718   | ] <b>4D</b> 主頁            |     |                                                                                       | He da L                        |            |
|                      | 86⁺ 新增團    | 图隊                        |     | 開始新的交談、使用、更別提到<br>Ag C ② う                                                            | 具他入                            | ⊳          |

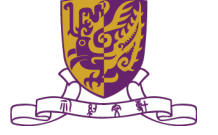

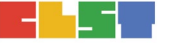

## B. 課程筆記本 (上課課堂內容)

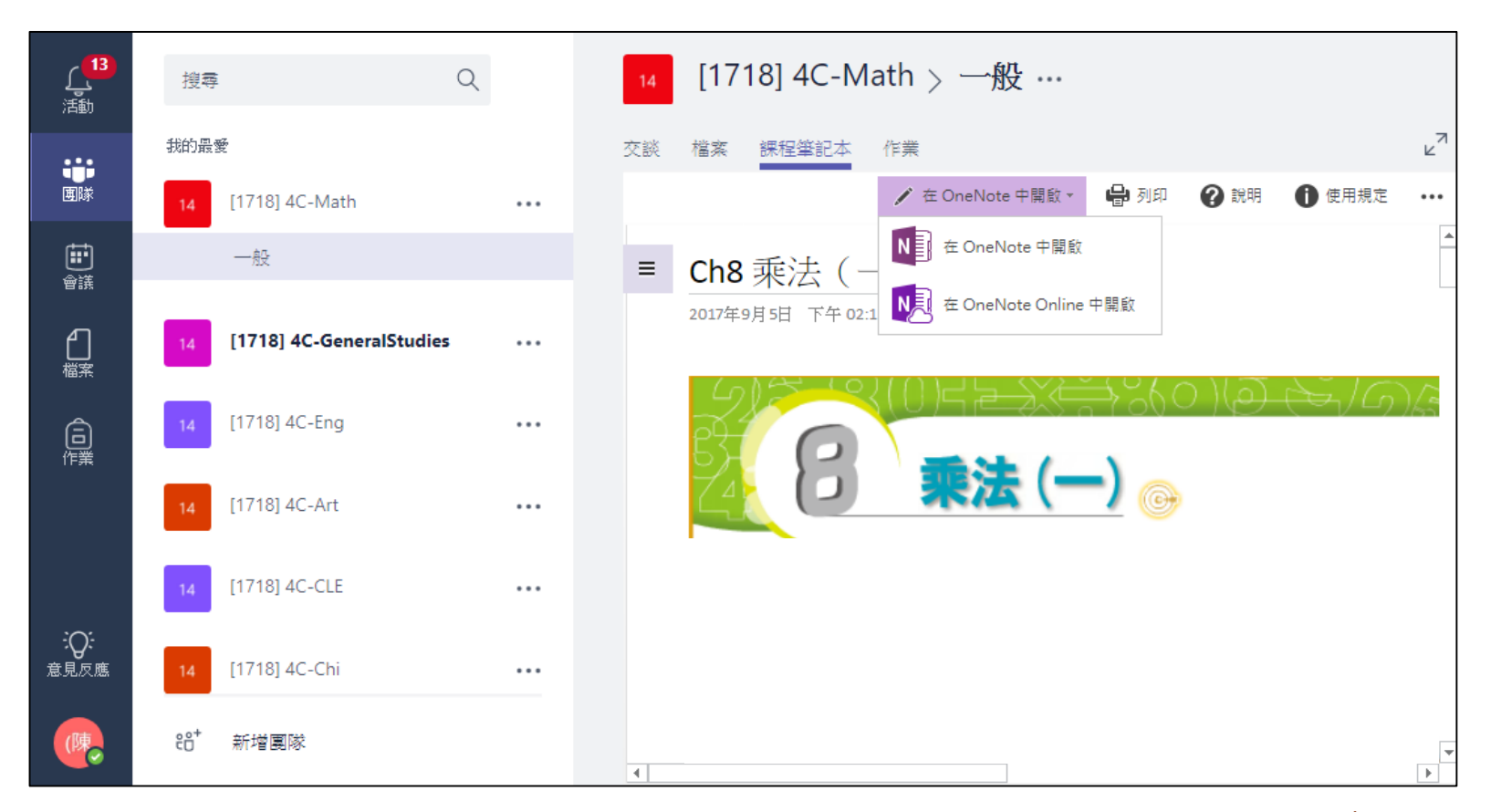

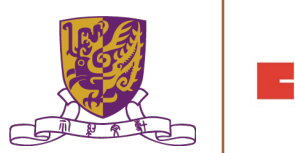

## B. 課程筆記本 (上課課堂內容)

### 可直接使用Microsoft OneNote桌面版

| 〔 <mark>13</mark><br>活動 | 搜尋    Q                     | 14 [1718] 4C-Math > 一般 …                   |
|-------------------------|-----------------------------|--------------------------------------------|
| 画隊                      | 我的最爱                        | 交談 檔案 課程筆記本 作業 ピ <sup>7</sup>              |
| <b>一</b><br>會議          | -般                          | <br>■ Ch8 乘法(- Note 中開啟                    |
|                         | 14 [1718] 4C-GeneralStudies | <br>2017年9月5日 下午 02:1 在 OneNote Online 中關歐 |
| 作業                      | 14 [1718] 4C-Eng            | <br>S $S$ $S$ $S$ $S$ $S$ $S$ $S$ $S$ $S$  |
|                         | 14 [1718] 4C-Art            |                                            |
|                         | 14 [1718] 4C-CLE            |                                            |
| ₩₩<br>意見反應              | 14 [1718] 4C-Chi            |                                            |
| (陳)                     | 88⁺ 新增團隊                    | ۲<br>۲                                     |

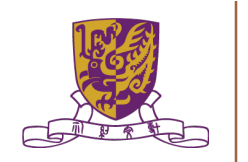

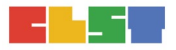

## B. 課程筆記本 (上課課堂內容)

#### 可直接使用Microsoft OneNote桌面版

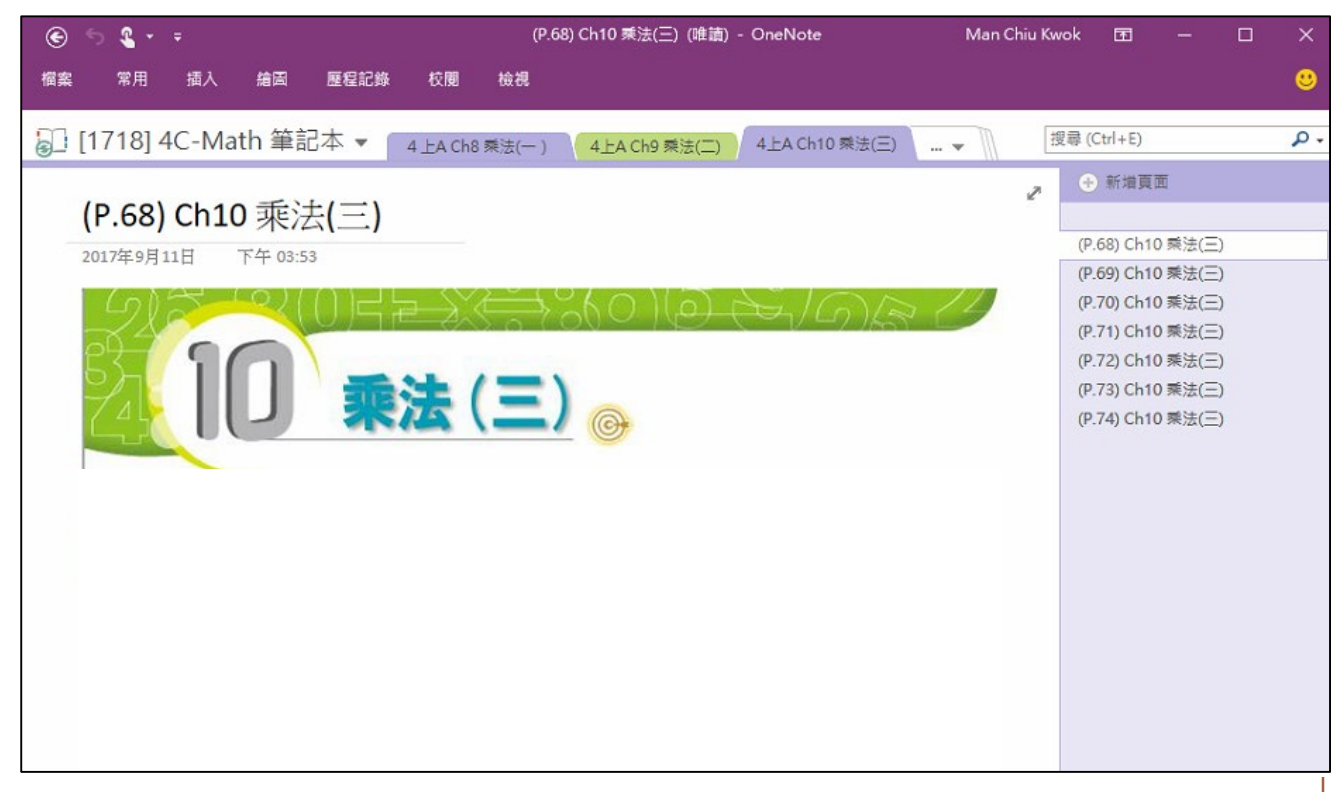

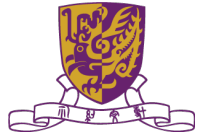

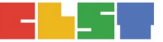

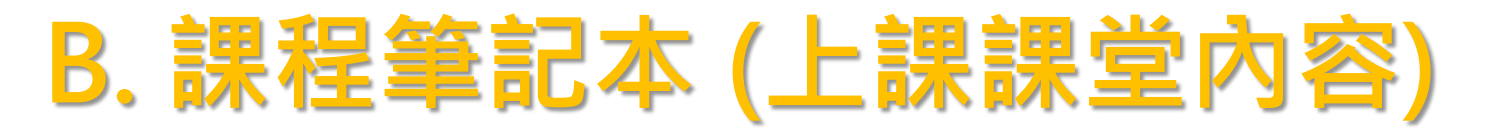

### Microsoft OneNote桌面版-版面介紹

|      | 不同課本                                       | 單元 / 個人戶                                     | 口頁面                                                                                                    |
|------|--------------------------------------------|----------------------------------------------|----------------------------------------------------------------------------------------------------|
|      |                                            | (P.68) Ch10 乗法(三) (唯讀 - OneNote<br>15日 16日   | Man Chiu Kwok 🖬 — 🗆 🗙                                                                                                    |
|      | <ul> <li>□ [1718] 4C-Math 筆記本 ▼</li> </ul> | 4 上A Ch8 乘法(一 ) 4上A Ch9 乘法(二) 4上A Ch10       | ·乘法(三) · 搜尋 (Ctrl+E)                                                                                                    |
|      | (P.68) Ch10 乘法(三)<br>2017年9月11日 下午 03:53   |                                              | (P.68) Ch10 乘法(三)     (P.69) Ch10 乘法(三)                                                                                                    |
| 內容 👡 |                                            | ▶☆●※(○)(④ ♪↓///<br><b>法 (三)</b> <sub>@</sub> | (P.70) Ch10 乘法(三)         (P.71) Ch10 乘法(三)         (P.72) Ch10 乘法(三)         (P.73) Ch10 乘法(三)         (P.74) Ch10 乘法(三)         (P.74) Ch10 乘法(三) |
|      |                                            |                                              |                                                                                                    |

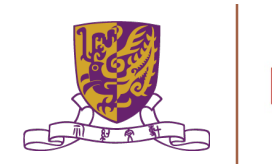

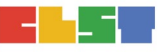

## C. 功課 (課堂延伸)

| < >                |                                    | Ľ | 搜尋或輸入命令                                               | C & M A Sun Kei Primary Sch 🗸 🙀 — |
|--------------------|------------------------------------|---|-------------------------------------------------------|-----------------------------------|
| _<br>活動<br>平<br>聊天 | 我的最爱<br><b>1819]</b> [1819] [1819] |   | [1819] 5D-GeneralStudies > 一般 … 交談 檔案 課程筆記本 作業 學習資源 + |                                   |
| iiii<br>图成         | 25 [2018] 重點視學 (英、常)               |   | 2018年度上學期常識科專題研                                       | 18年11月29日的 下午11-59                |
| <b>…</b><br>會議     | 組長群組                               |   | 習                                                     |                                   |
| 4                  | [1819]                             |   |                                                       |                                   |
| 橋案                 | [1819]                             |   |                                                       |                                   |
| □<br>作業            | [1819]                             |   | 己檢視: 24 / 24 〇 己繳交: 24/24 〇 等待檢閱: 24/24 〇             | 發還                                |
|                    | 四年級數學科老師群組                         |   | □ 名編▲                                                 | 評語 / 10                           |
|                    | 五年級數學科老師群組                         |   |                                                       |                                   |
|                    | 五程 五年級科技科老師群組                      |   |                                                       | 9                                 |
|                    | [1819]                             |   | □ ✓ 己繳交                                               | <b>=</b> 8                        |
|                    | P PSM                              |   | □ ✓ 己繳交                                               |                                   |
|                    | ▲ ALL STAFF                        |   | □ ✓ 己繳交                                               | 9.5                               |
|                    | [1819] 5D-GeneralStudies           |   | □ ✓ 已缴交                                               | <b>E</b> 6.5                      |
|                    | 一般                                 |   |                                                       |                                   |
|                    | [1819]                             |   |                                                       |                                   |
| 市集                 | 新加坡交流團                             |   |                                                       | 8.5                               |
| <b>?</b><br>論問     | ੴ 加入或建立團隊                          | Ś | □ ✓ 已缴交                                               | <b>E</b> 7                        |

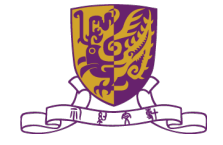

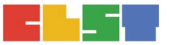

| 🖬 🥸 📂 🛛 🕅 🕼 🤶 🚺 🖅 9:31         | 🗳 🕸 👂 🚺 🕞 😨 🖪 🖾 🖘          | 🖬 🥴 📂 🔋 🕼 🖘 9:32                   |
|--------------------------------|----------------------------|------------------------------------|
|                                | Sign in to Microsoft Teams |                                    |
|                                | 🐵 基督教宣道會宣基小學               |                                    |
| T B Microsoft Teams            |                            | T B Microsoft Teams                |
|                                | 使用您的組織帳戶登入                 |                                    |
| Sign in using your work email. | sk000000@sunkei.edu.hk     |                                    |
| sk000000@sunkei.edu.hk         | •••••                      | We are signing you in, please wait |
| Sign in                        | 登入                         | Sign in                            |
| Get help with signing in       |                            | Get help with signing in           |
|                                |                            |                                    |
|                                |                            |                                    |
|                                | € 2013 Microsoft           |                                    |
|                                |                            |                                    |

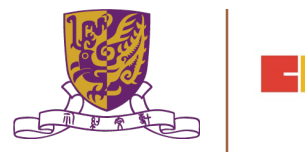

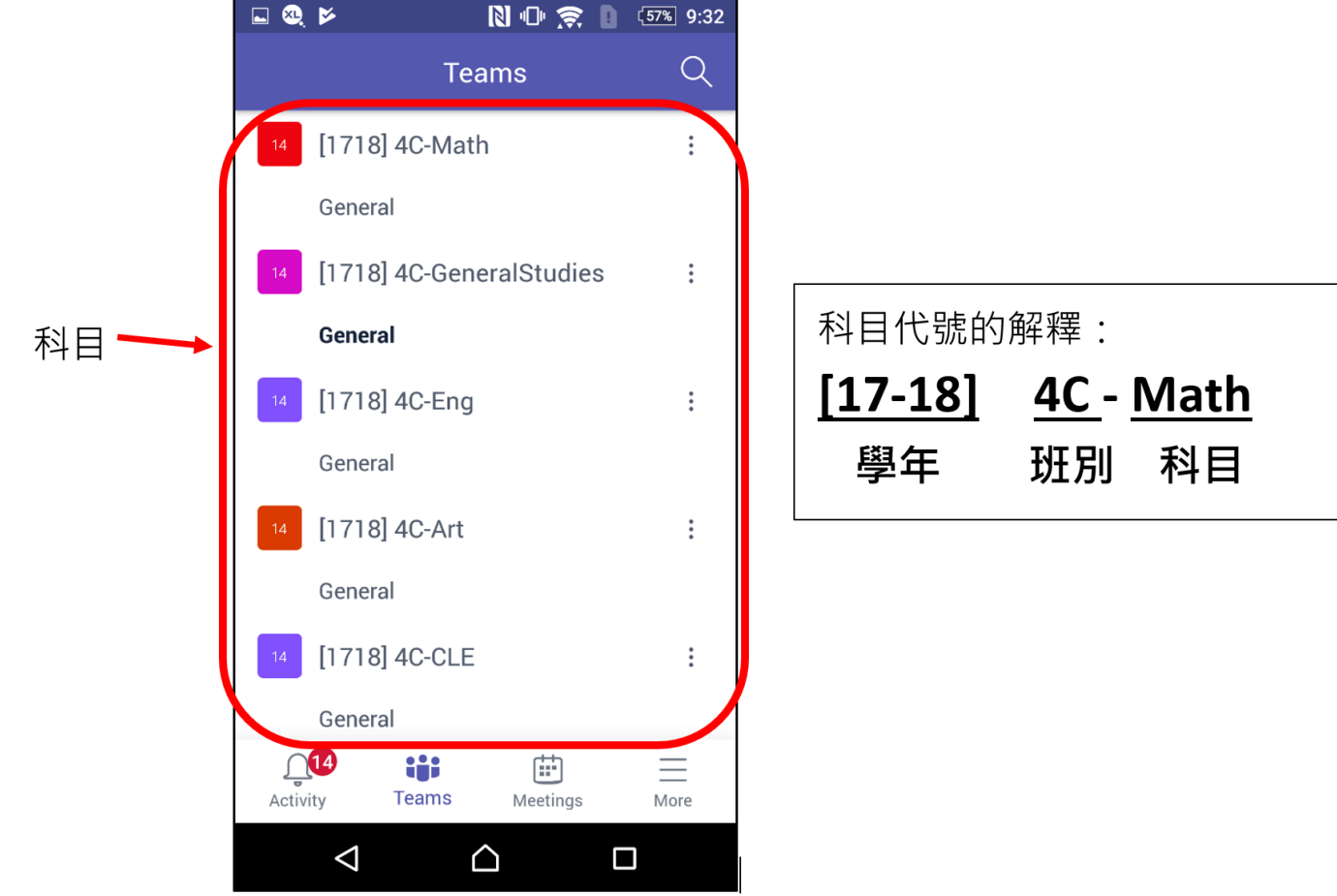

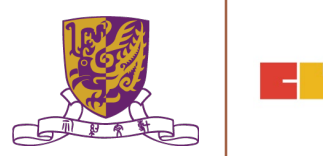

| <b>⊑@,⊭</b> N⊕???        | 〔 <u>57%</u> 9:32 | 🖬 🍳 🖻                         | 🕅 🕩 🔶 🚺 (57%) 9:33   | 🗳 😣 🖻           | 🗋 🕩 🔶 🚺 🖙 9:33 |
|--------------------------|-------------------|-------------------------------|----------------------|-----------------|----------------|
| Teams                    | Q                 | ← General<br>[1718] 4C-Math   | Ę                    | General         | Ę              |
| 14 [1718] 4C-Math        | :                 | CONVERSATIONS                 | TABS                 | CONVERSATIONS   | TABS           |
| General                  |                   | $\bigcirc^+$ added team.      | and 27 others to the | <b>Files</b>    |                |
| [1718] 4C-GeneralStudies | :                 | 老師 added                      | 老師 and 3 others      | Notes           |                |
| General                  |                   | to the team.                  |                      |                 |                |
| 14 [1718] 4C-Eng         | :                 | (4C:15) 李<br><sup>(</sup>     | 8/9 上午8:48 🤞 9 :     |                 |                |
| General                  |                   | 2 replies from                | and You              |                 |                |
| 14 [1718] 4C-Art         | :                 | (4C:03) 鄭<br><sup>(2)</sup> つ | 24/9下午1:01 🧯 2 :     |                 |                |
| General                  |                   | $\leftrightarrow$ Reply       |                      |                 |                |
| 14 [1718] 4C-CLE         | :                 |                               |                      |                 |                |
| General                  |                   |                               |                      |                 |                |
| Activity Teams Meetings  | More              |                               | Ľ                    |                 |                |
|                          | ]                 | $\triangleleft$               |                      | $\triangleleft$ |                |

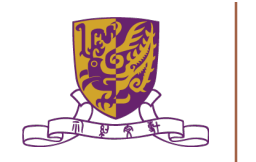

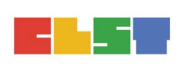

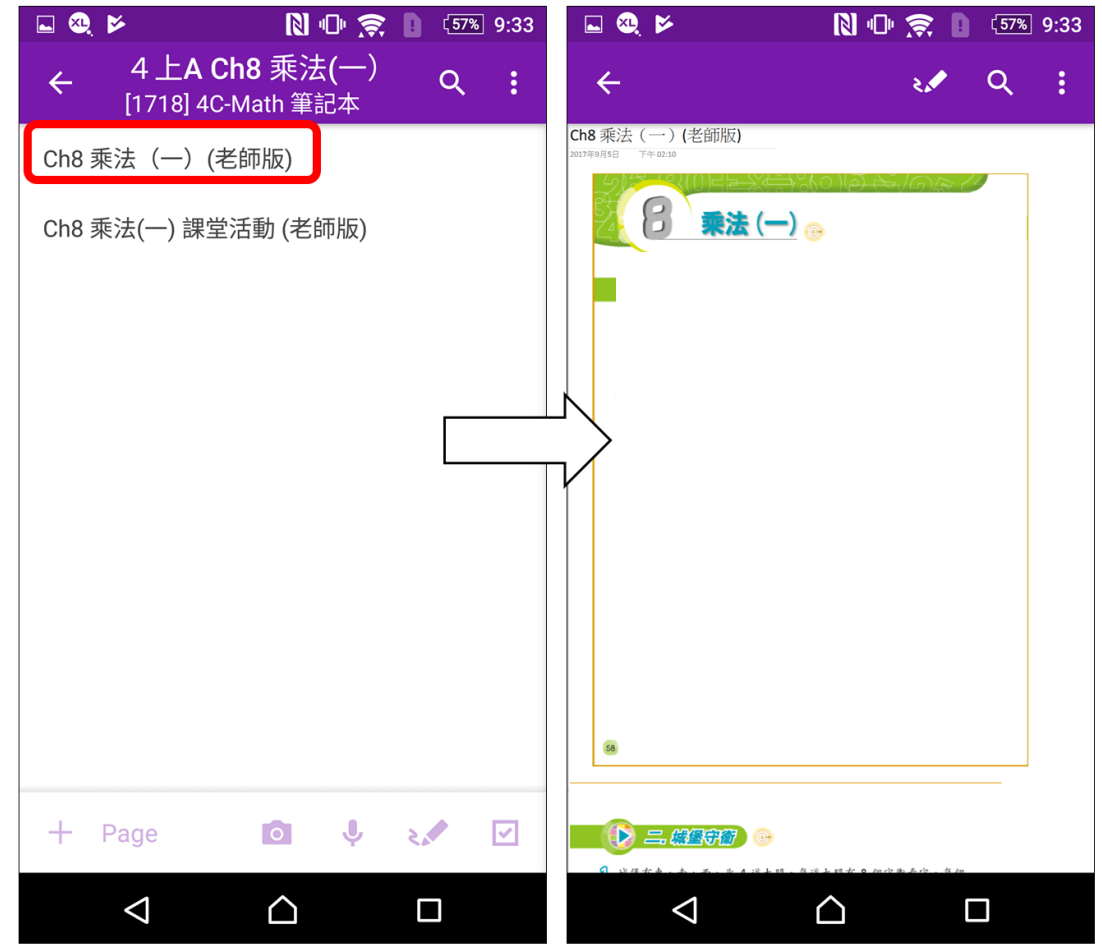

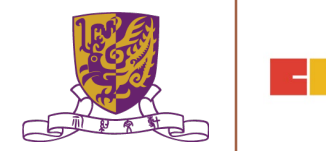

| 💵 SMC HK 🗢 | 下午11:42          | <b>@ ∅ ≵ 57% ■</b> ) | III SMC HK 🗢       | 下午11:42       | 🕑 🍯 🕇 57% 💶 ' |
|------------|------------------|----------------------|--------------------|---------------|---------------|
|            | Т                |                      | 取用 基督者             | <b>牧宣道會宣基</b> | 小學            |
| Mic        | rosoft Tea       | ms                   | <b>唐田你的纪缔</b> 帷后5  | <b>x</b> , )  |               |
| 使用您的       | り工作或學校帳戶發        | 登入。                  |                    |               |               |
| sk0000     | 000@sunkei.edu.h | ık                   | sk000000@sunkei.ed | du.hk         |               |
|            | 登入               |                      |                    |               |               |
|            | 取得登入說明           |                      | 登入                 |               |               |
|            |                  | Γ                    |                    |               |               |
|            |                  | L                    |                    |               |               |
|            |                  |                      |                    |               |               |
|            |                  |                      |                    |               |               |
|            |                  |                      |                    |               |               |
|            |                  |                      | © 2013 Microsoft   |               |               |

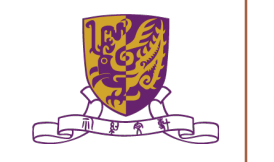

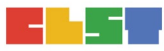

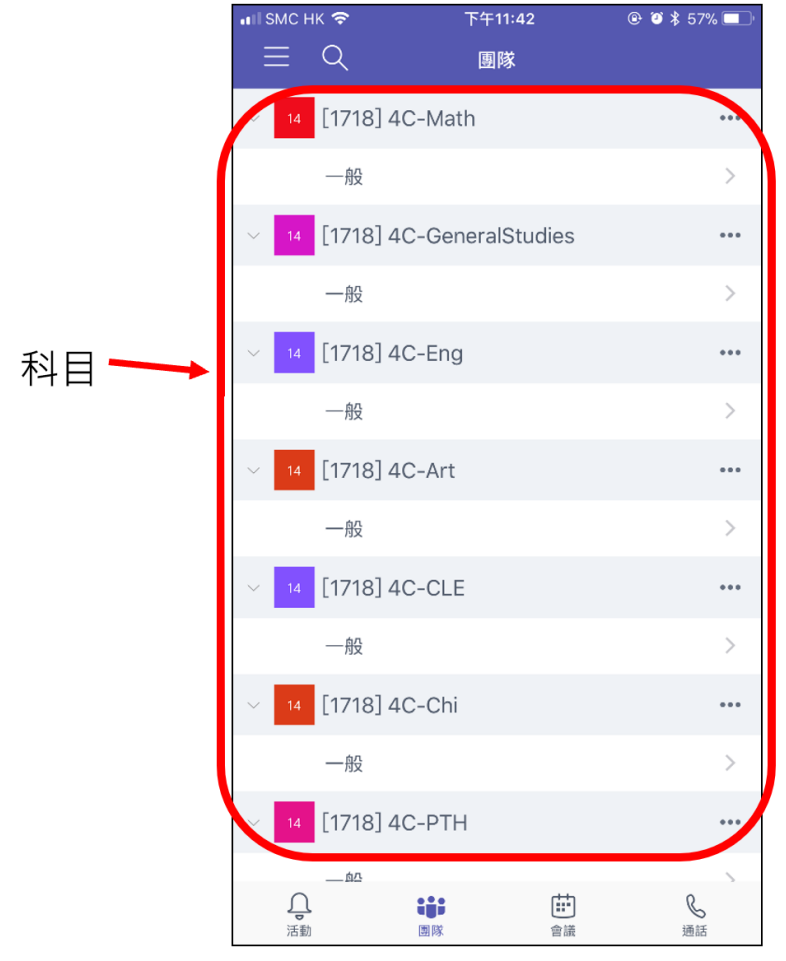

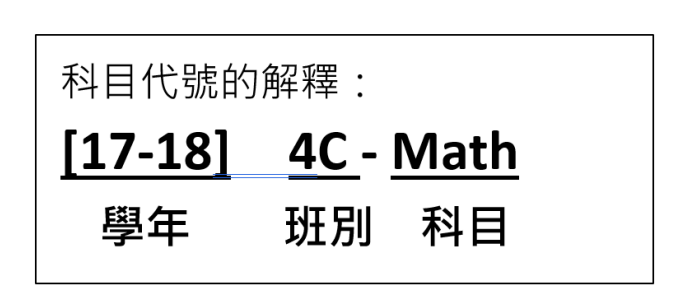

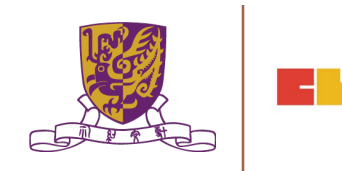

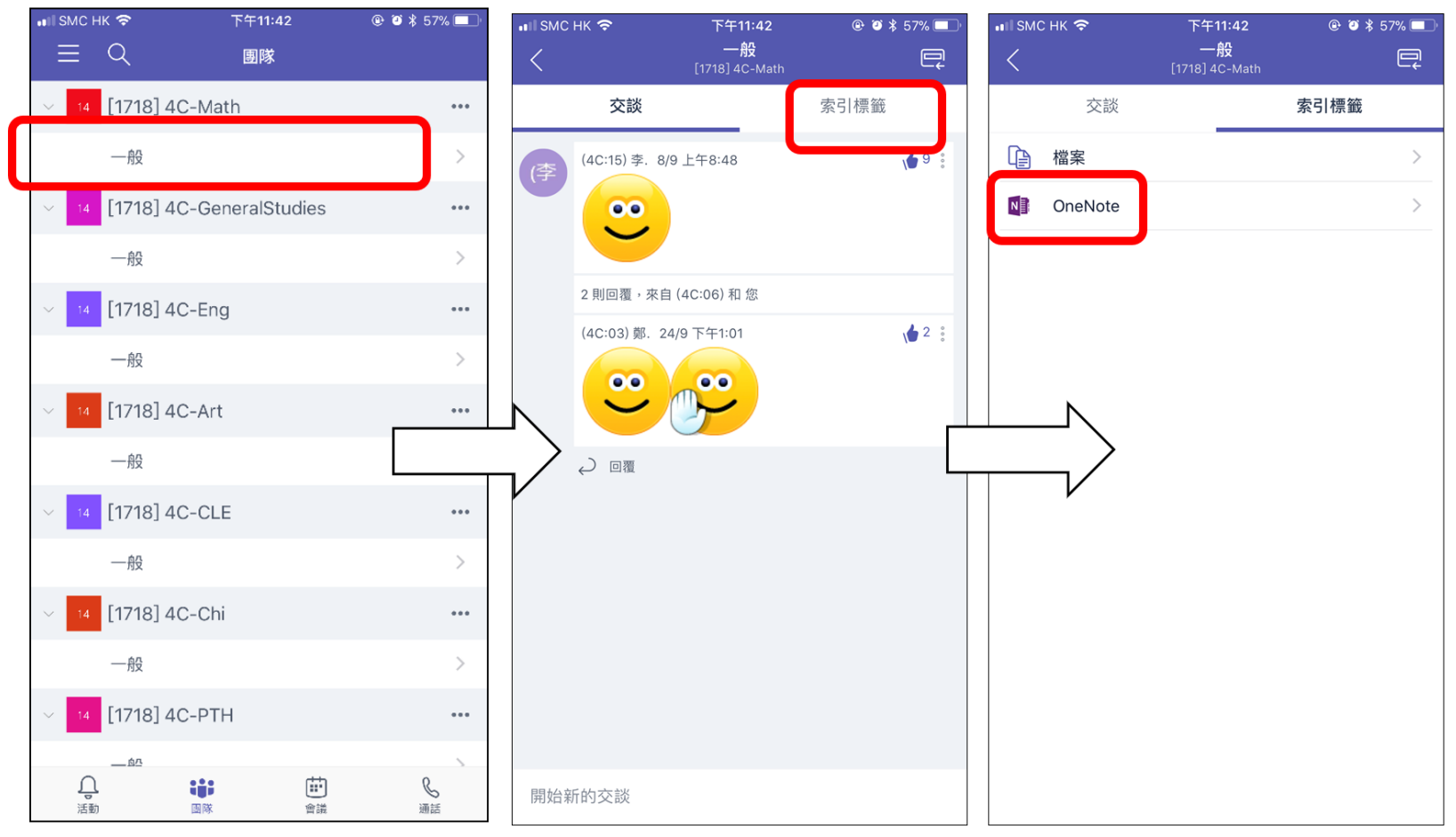

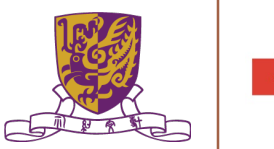

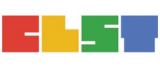

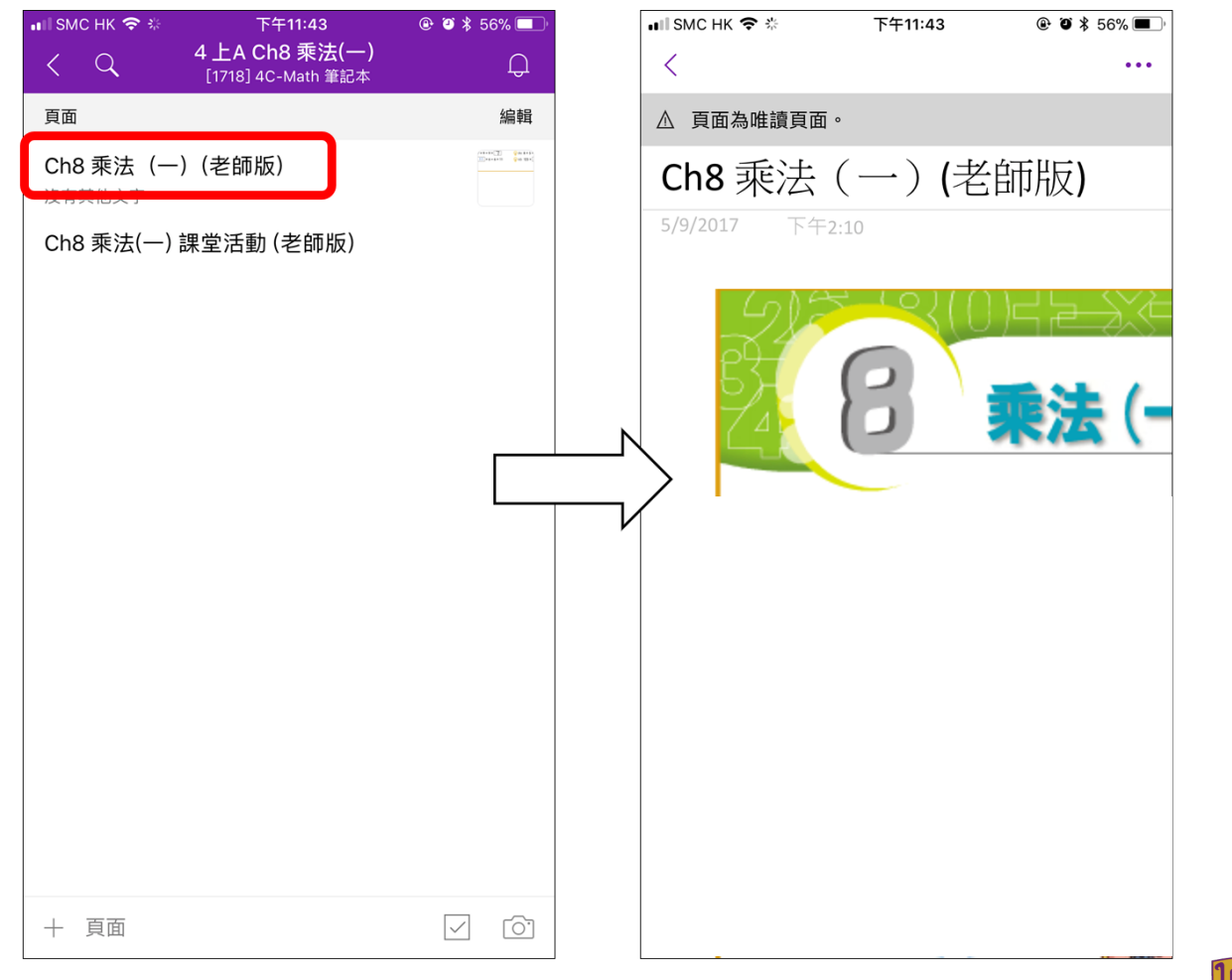

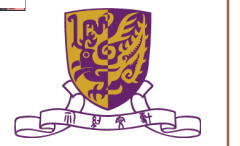

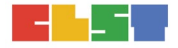

## Google Classroom的實際操作 以及 對教學上的影響

## 「公告」功能 「資料」功能

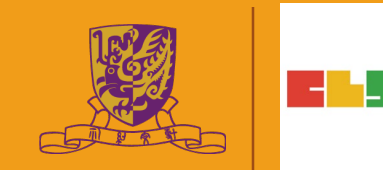

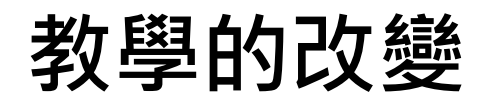

「公告」功能 。課管、班風經營 。同學間互動討論

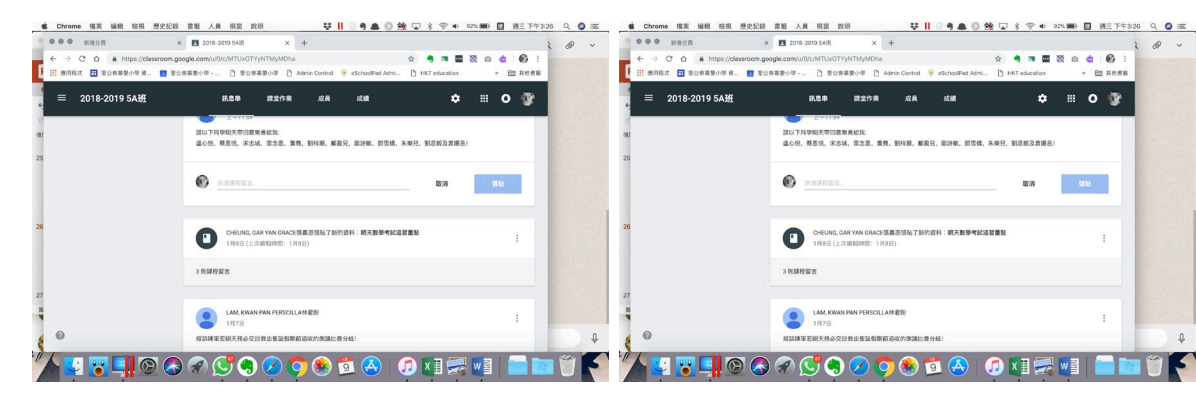

「資料」功能 。預習資料(翻轉課堂) 。單向式展示答案、工 作紙、延伸閱讀、學 生佳作... 。資科的使用例子: 學生作品展示

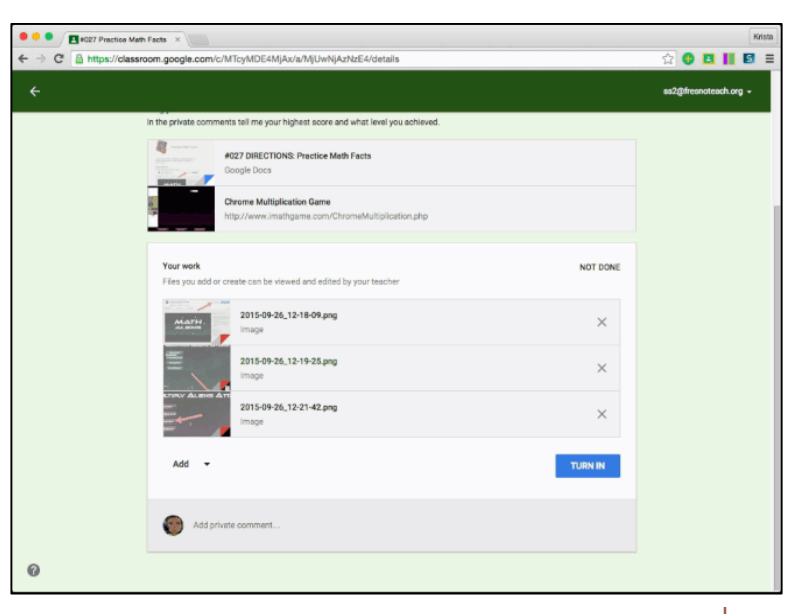

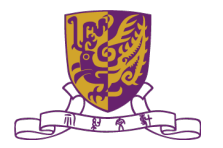

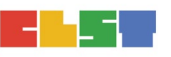

# 「問題」功能

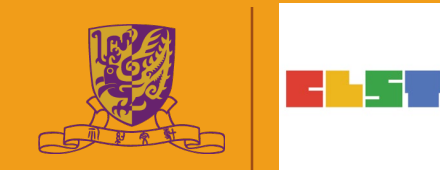

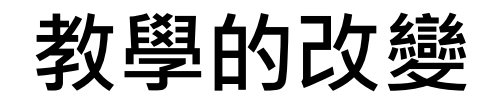

#### • 「問題」功能

- 。 更容易監察學生的預習、檢查學習進度、回饋學生 。 省卻「收功課」, 並隨時隨地可以「檢查/批改功課」
- 。同學可以檢視其他人的答案,互相學習

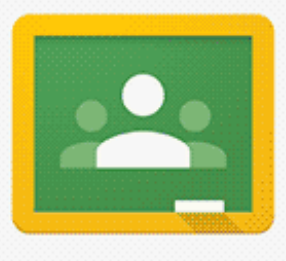

Engage your students in question-driven discussions

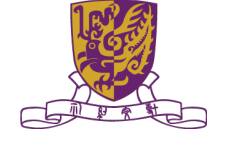

### 「問題」功能 @ LS 課堂SBS

|   | 2017-20 LS 456AB(Group | 2)                | QUESTION STUDENTS' ANSWERS | <br>3 | ۲ |
|---|------------------------|-------------------|----------------------------|-------|---|
|   | RETURN                 | 10 points 👻       |                            |       | ٠ |
|   | All students           | <u>^</u>          | 法治新聞2                      |       |   |
|   | Sort by status 👻       |                   | 8 7<br>HANDED IN ASSIGNED  |       |   |
|   | Handed in              |                   | All 👻                      |       |   |
|   | 5403                   | 9<br>Draft        | <b>5A03</b> 4 May 2018     |       |   |
|   | 5404                   | <b>9</b><br>Draft | Reply                      |       |   |
|   | 5A05                   | <b>6</b><br>Draft |                            |       |   |
|   | SA15                   | <b>2</b><br>Draft | 5404 29 Apr 2018           |       |   |
| 0 | 5A16                   | <b>2</b><br>Draft |                            |       |   |
|   | A 2140/0 TOT           | 2 -               |                            | <br>  |   |

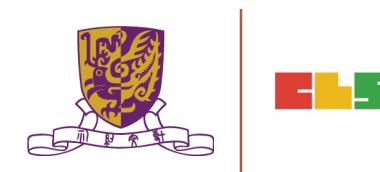

### 即時清楚繳交狀況

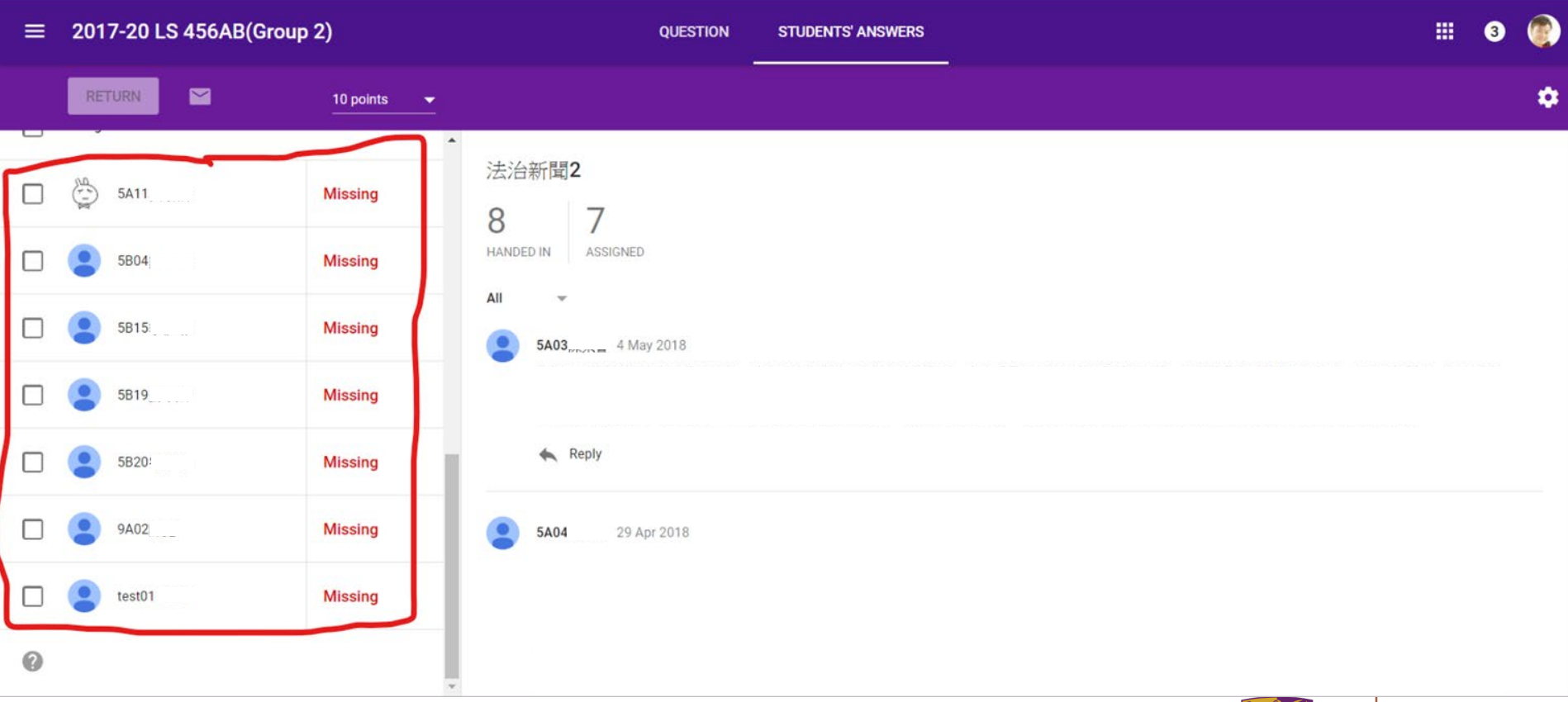

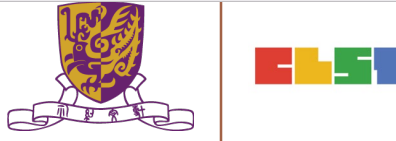

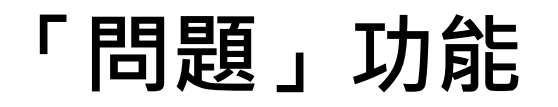

### 問題的有關例子——法治新聞1

#### this will show in Google Classroom

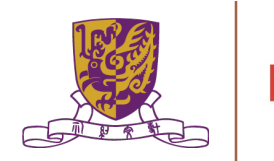

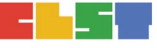

# 「課業」功能

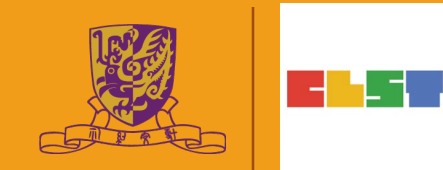

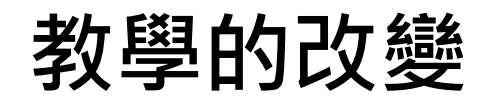

- 「課業」功能
  - o 與「問題」功能類似
  - o 彈性更大 → 可以共同協作文件、獨立繳交文件、支援
     學習上傳自己的檔案

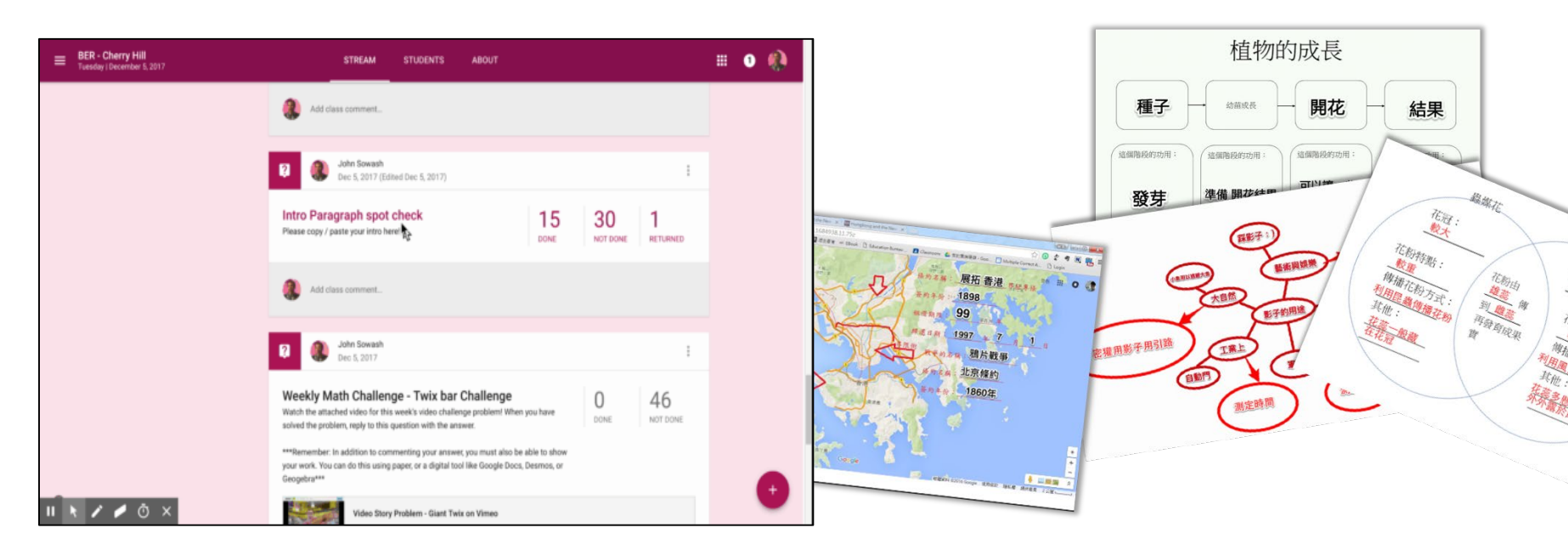

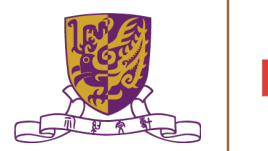

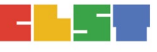

### 教學的改變

• 不同類型的功課:

| 中文                                               | 英文                   | 數學              | 常識             | 視藝    |
|--------------------------------------------------|----------------------|-----------------|----------------|-------|
| 翻轉教室(Flipped                                     | Classroom) / 資訊      | 分享              |                |       |
| <ul> <li>●討論/探究活<br/>動</li> <li>●篇章閱讀</li> </ul> | ●錄音功課<br>●急口令<br>●作句 | •利用拍片解釋<br>數學概念 | •篇章閱讀<br>•短片分享 | •作品分享 |

- 學生解釋數學概念短片
- 自動批改網上練習

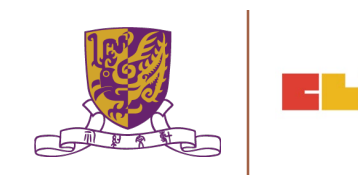

### 教學的改變

• 共同編輯

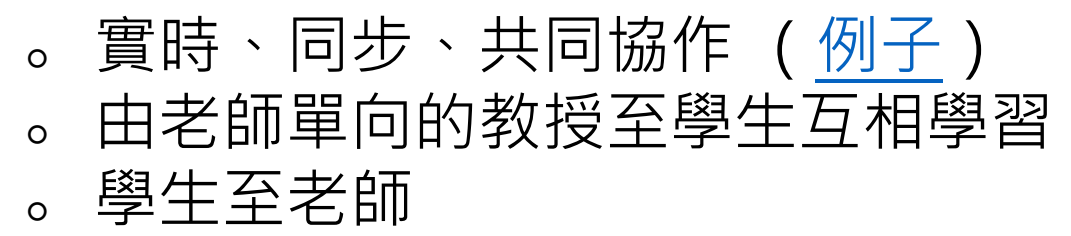

|       |        |      | <br>• | <br> | <br> |   |
|-------|--------|------|-------|------|------|---|
|       |        |      | è     |      |      |   |
| [     | r.     |      |       |      |      | I |
| Click | to add | text |       |      |      |   |
| Cher  |        |      |       |      |      |   |
|       |        |      |       |      |      |   |
|       |        |      |       |      |      |   |
|       |        |      |       |      |      |   |
|       |        |      |       |      |      |   |
|       |        |      |       |      |      |   |
|       |        |      |       |      |      |   |
|       |        |      |       |      |      |   |

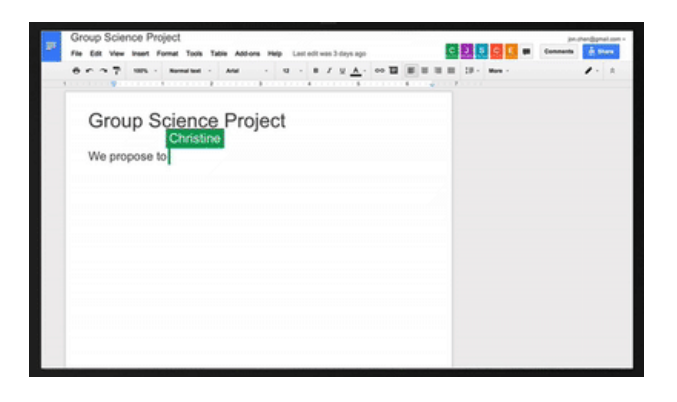

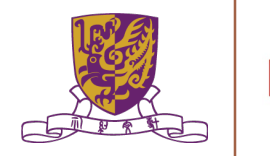

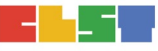

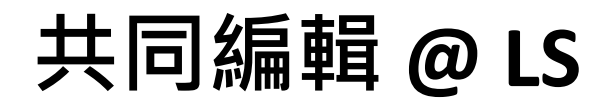

#### - 作業有關的例子——你是否支持改革戶籍制度?

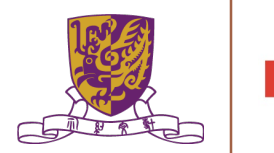

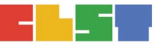

### 「課業功能」 <u>問題交分組/個人作業的例子:認識政黨</u> SBS

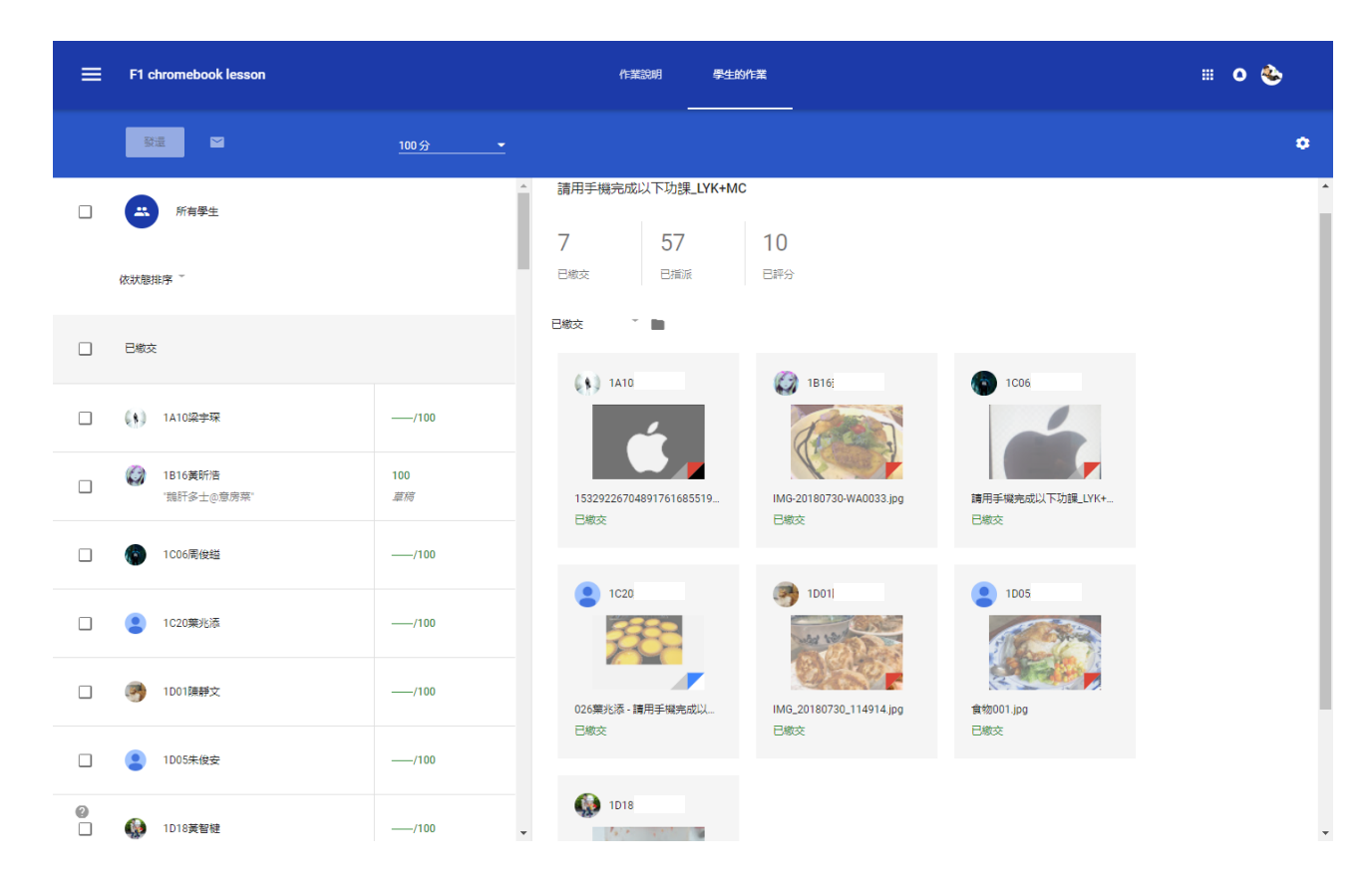

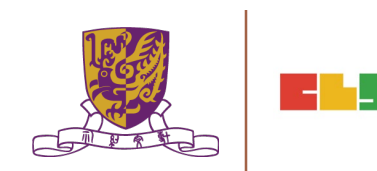

### 「課業功能」@ English Language 課堂 (optional)

<u>學生上傳錄音文件作為課業\_sbs</u>

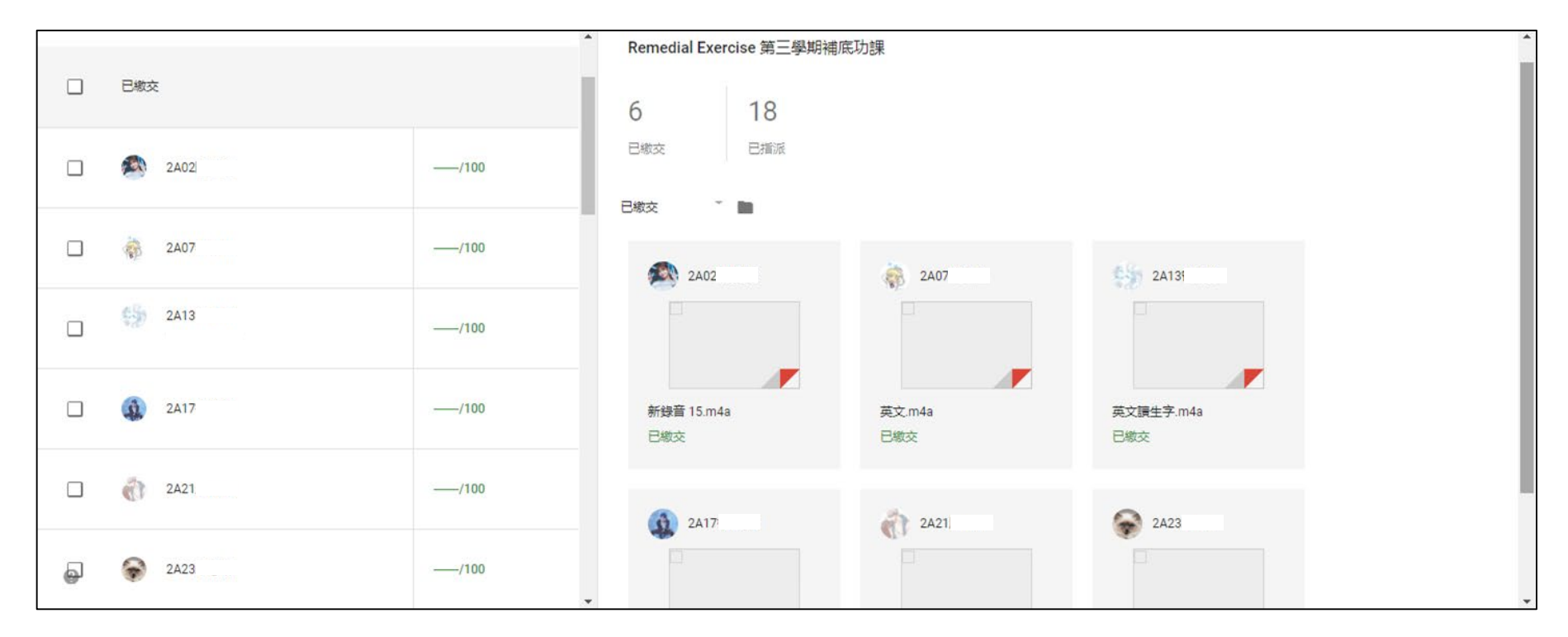

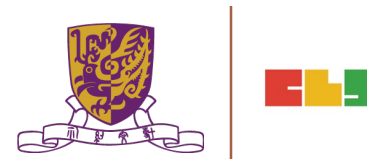

### 學生至老師(optional)

- 資料搜集
- 廣泛程度
- 生活化

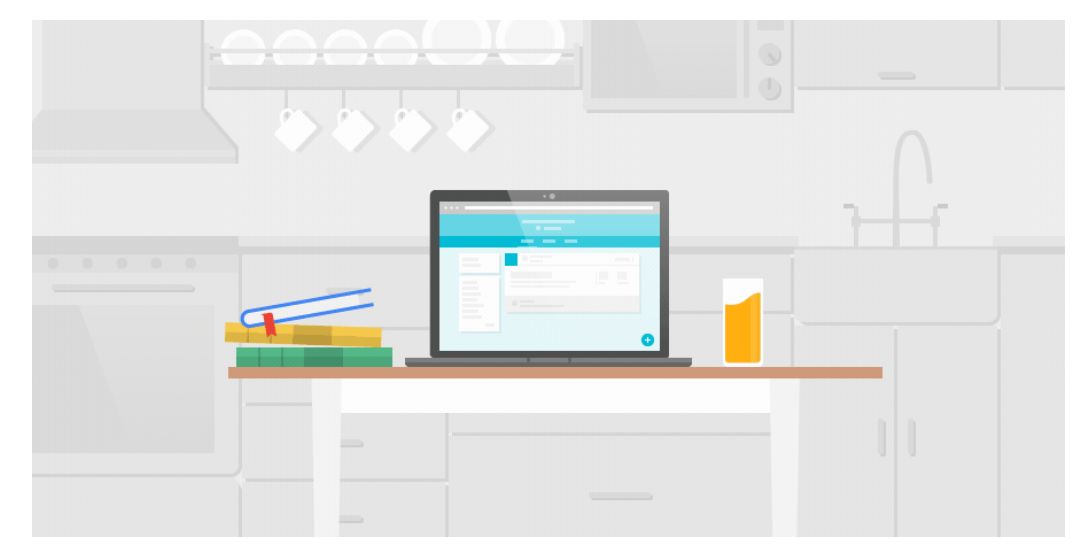

• 上載一張區議的相片

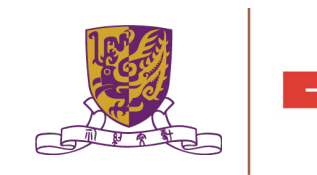

# 「重覆使用」功能

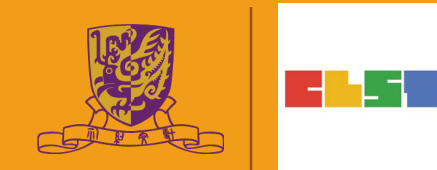

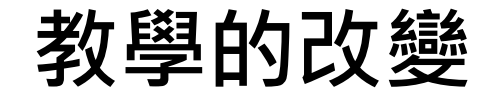

「重覆使用」功能
 。老師至老師的分享
 。同一年
 下一年

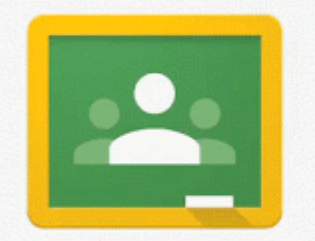

Easily reuse any post in Google Classroom

### 老師至老師的分享

#### 同一年重覆使用 共同classroom

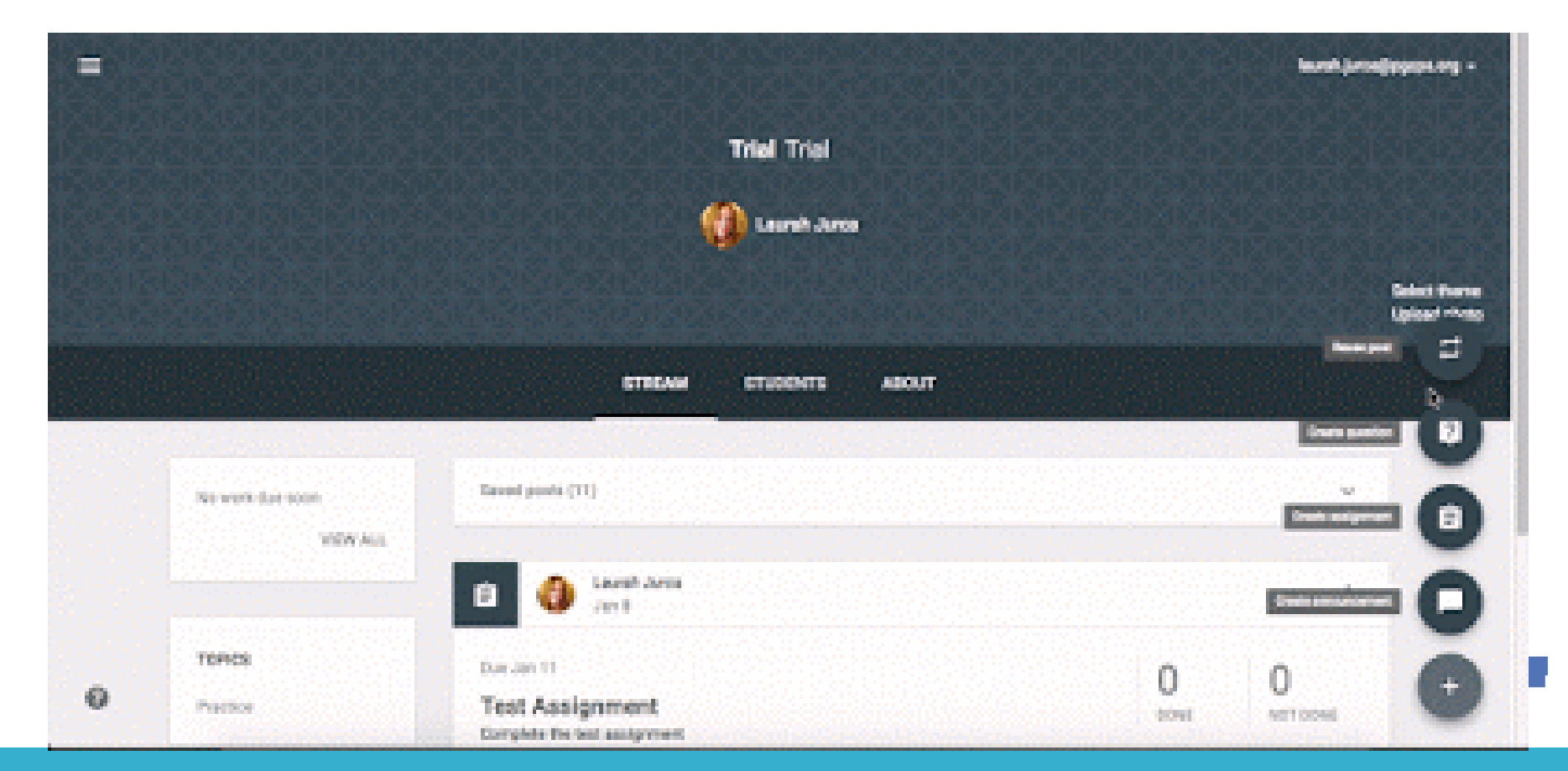
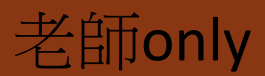

#### Nick + Barton + Carmen

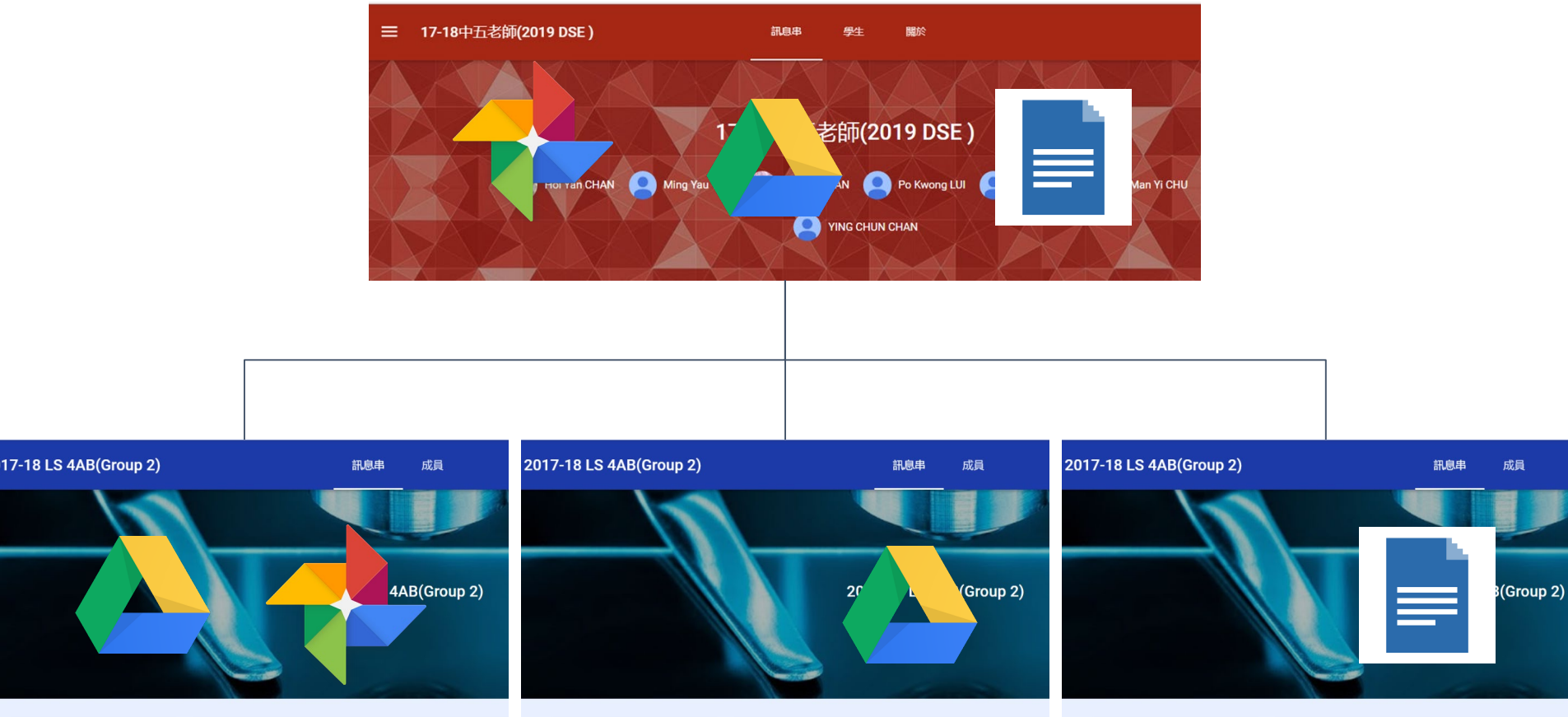

## Gp 1 Nick + Stu

### Gp 2 Carmen + Stu

Gp 3 Barton + Stu

Centre for Learning Sciences and Technologies (CLST) The Chinese University of Hong Kong

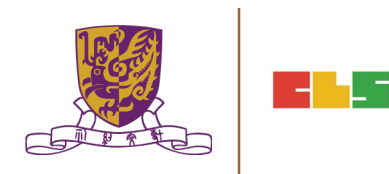

## 老師至老師的分享

下一年度 資料管理 人手流動

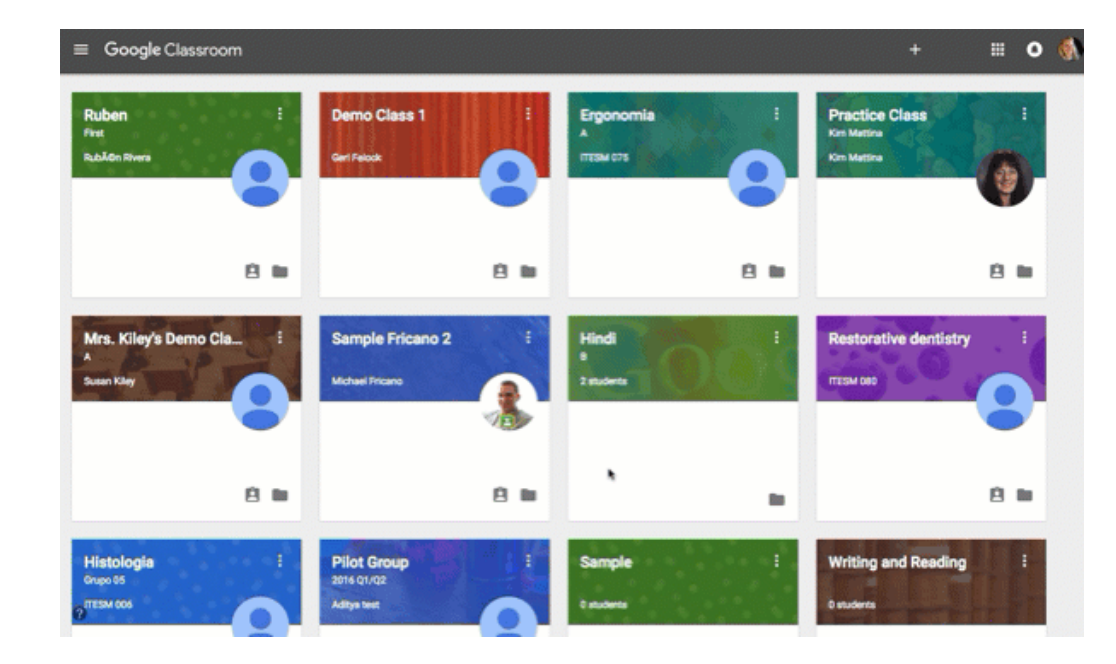

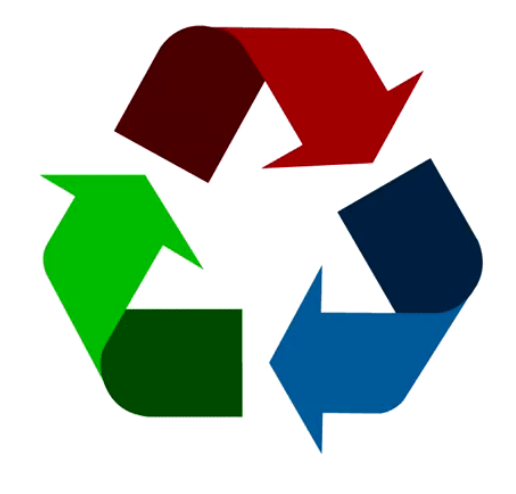

Learning Sciences and Technologies (CLST) The Chinese University of Hong Kong

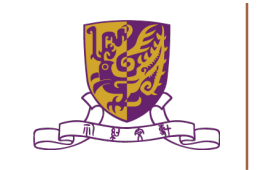

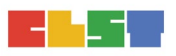

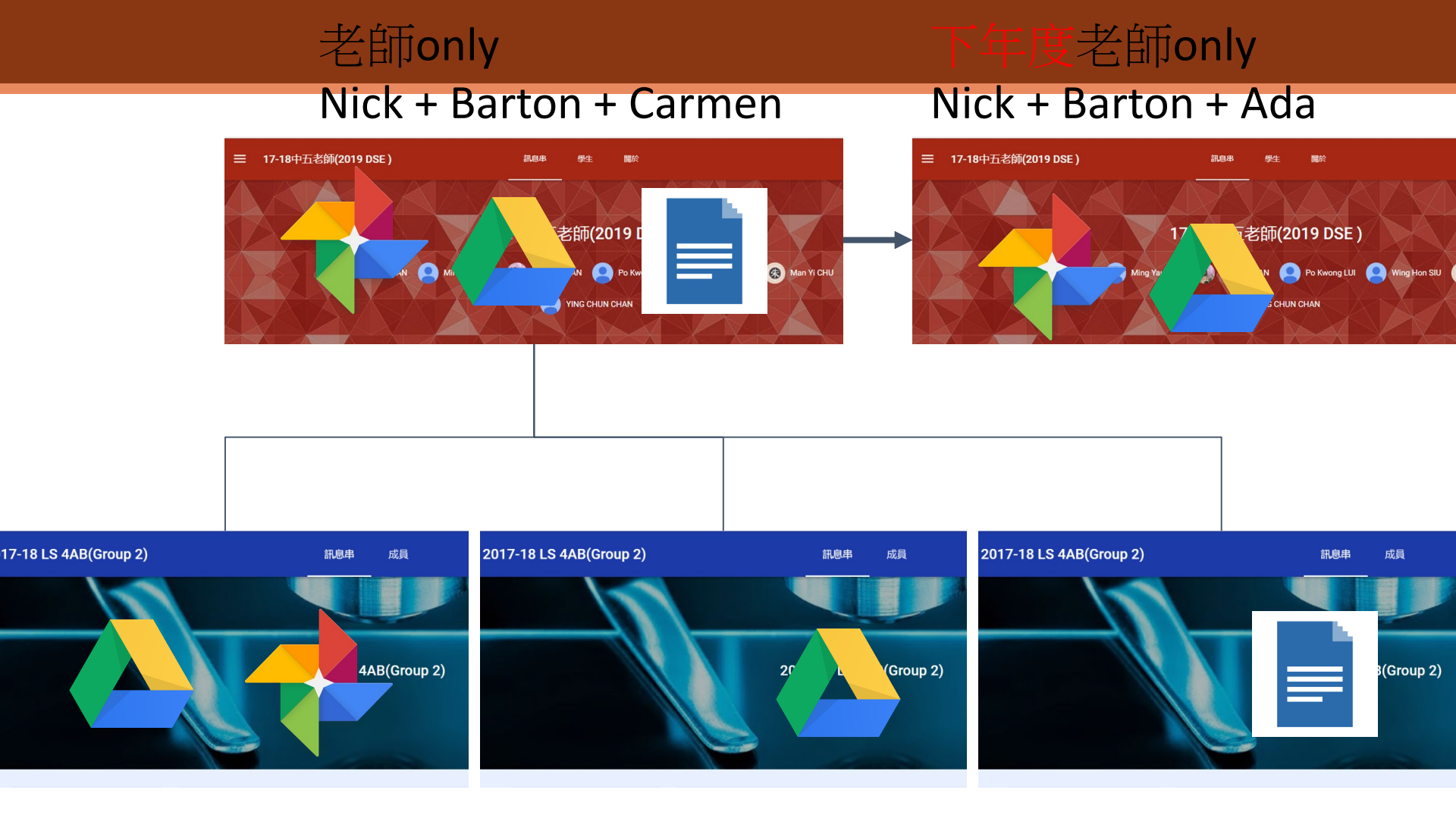

### Gp 1 Nick + Stu

### Gp 2 Carmen + Stu

Gp 3 Barton + Stu

Centre for Learning Sciences and Technologies (CLST) The Chinese University of Hong Kong

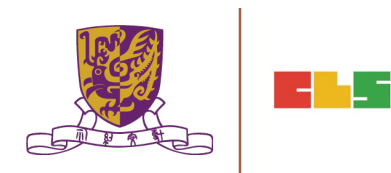

# Other use of Google Classroom

Centre for Learning Sciences and Technologies (CLST) The Chinese University of Hong Kong

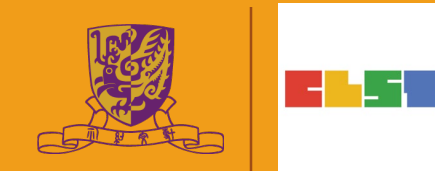

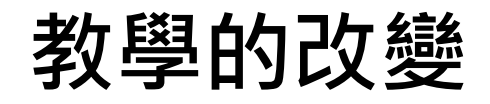

## • 如果在手機中已安裝Google Classroom Apps

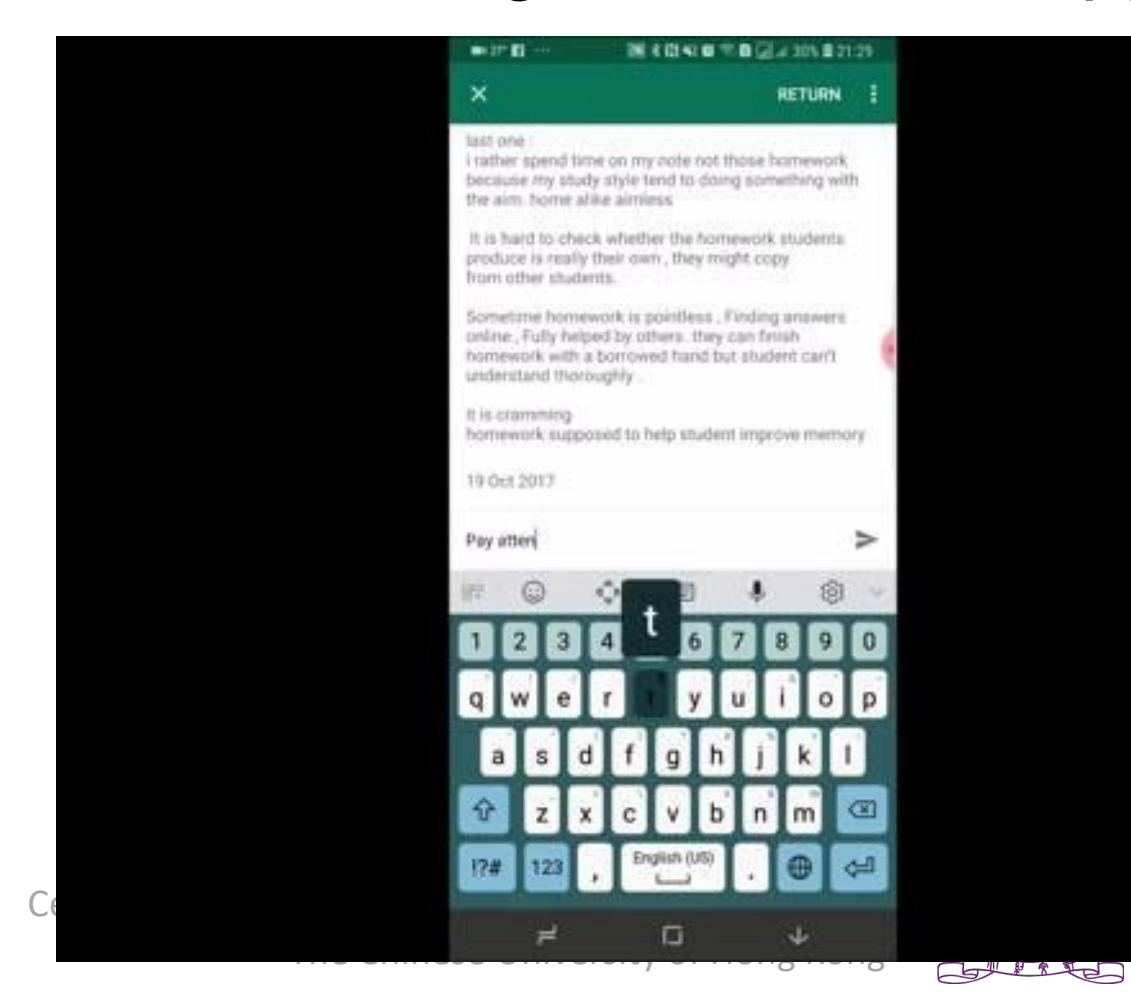

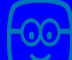

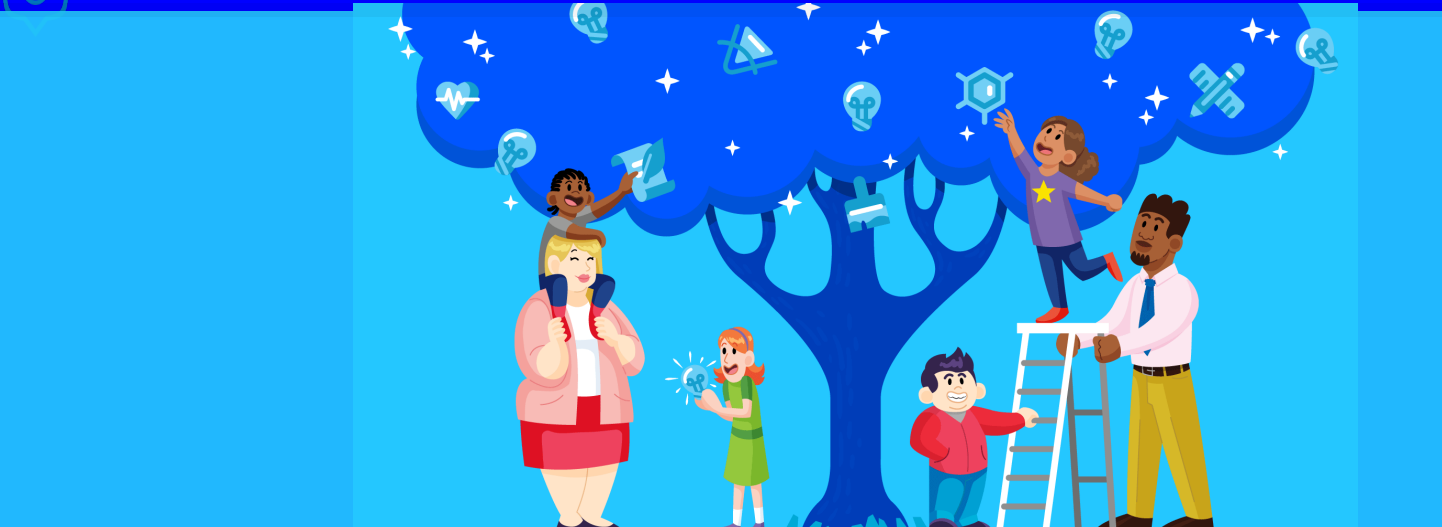

## Edmodo Learn More. Teach more The Global Education Network

## TOOM registered users

çountries

## We are building the largest global online learning community

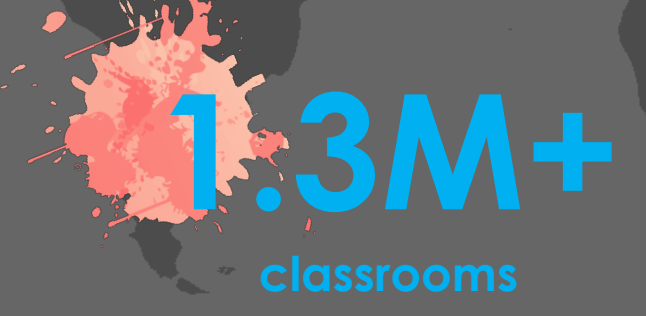

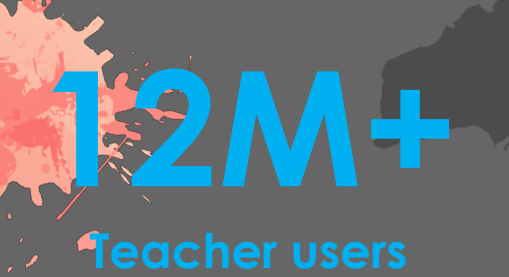

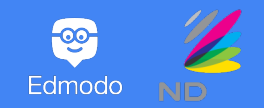

## Why did they create Edmodo?

Founded in 2009 by two classroom teachers Nic Borg and Jeff O'Hara from US

Nic and Jeff wanted to compensate the lack of IT workflow between teachers, students and parents!

They teamed up to develop a secure place that could enable students, teachers as well as parents to connect and collaborate, share content and educational applications, access homework and other tasks, discuss classroom activities, and alert each other in case of exam dates or any events.

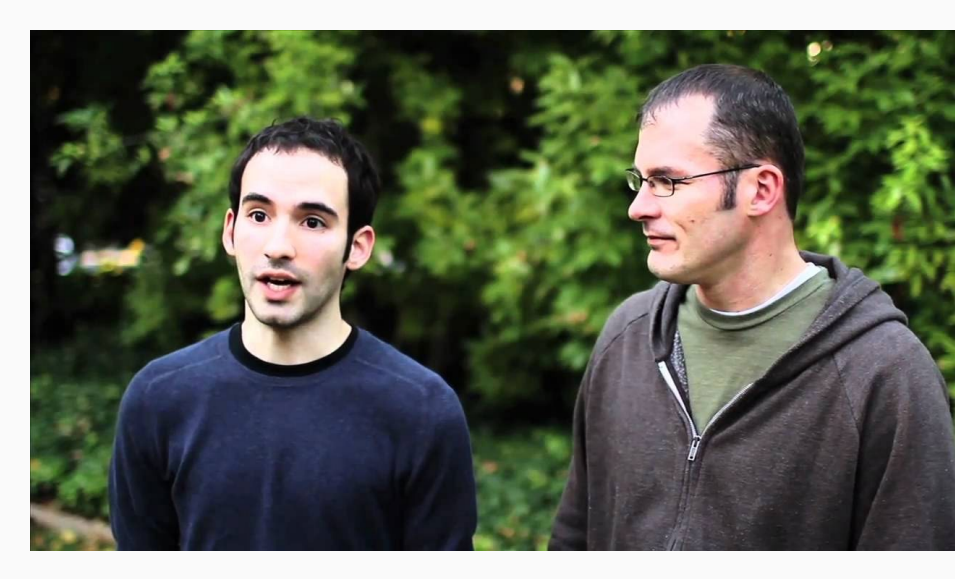

Watch about Edmodo CoFounders Nic Borg and Jeff O'Hara

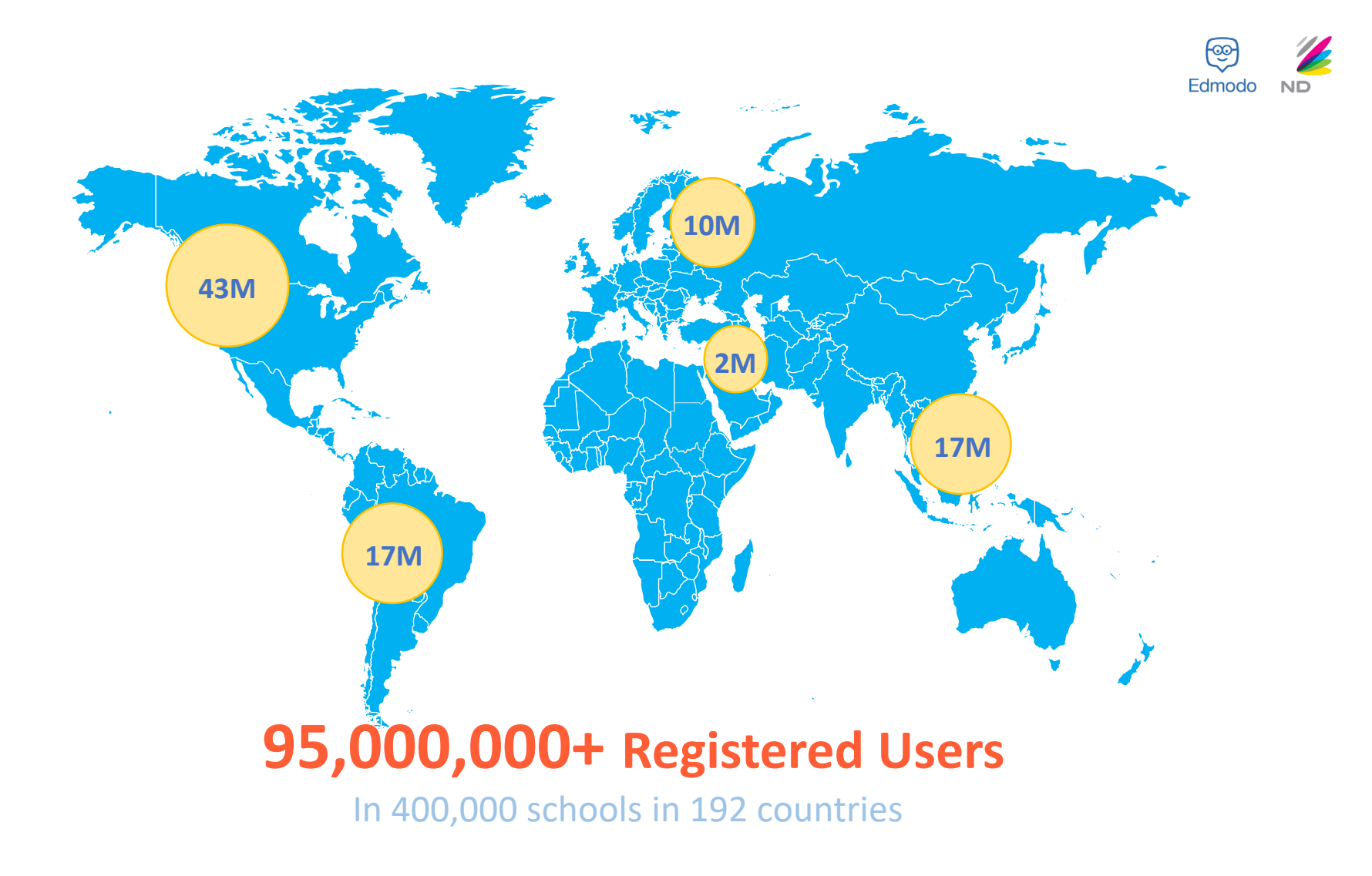

#### Edmodo...

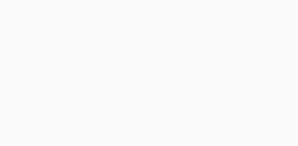

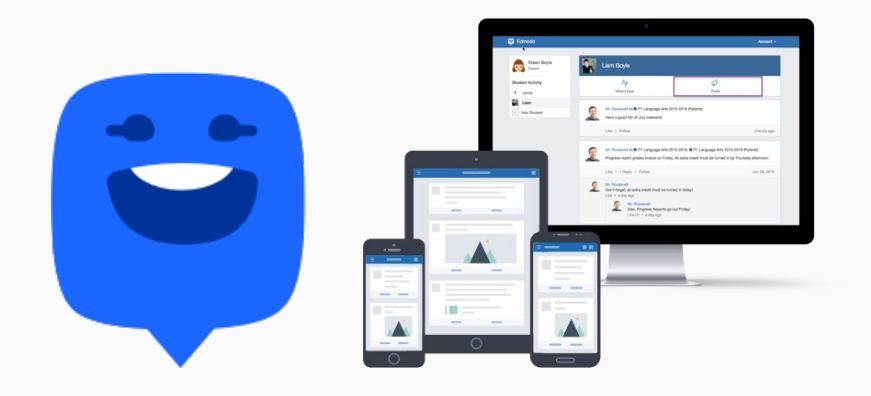

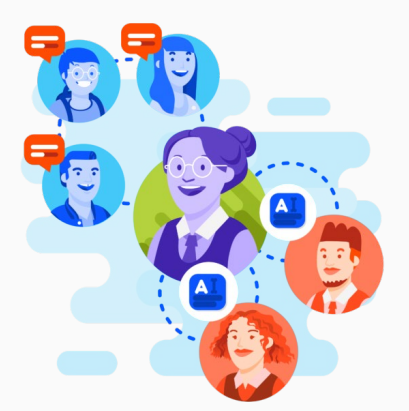

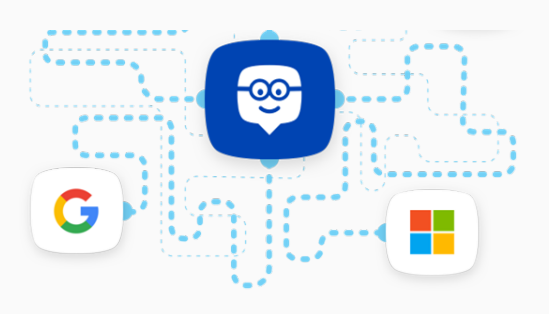

#### is FREE!

fits ALL devices

Connecting teachers, students, and parents

Connected with Google and Microsoft

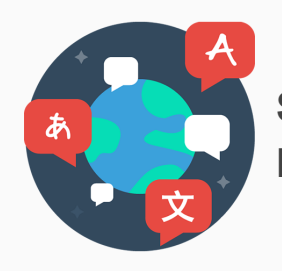

Supports multiple languages

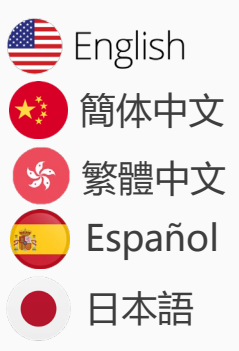

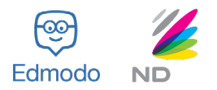

## Learn More. Teach More.

Edmodo provides a safe environment for students to navigate social media, and at the same time allowing teachers to cut down on paperwork and expand their professional network online.

#### Creating Edmodo accounts

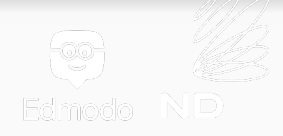

| ٥ | Continue with Office 365 |
|---|--------------------------|
| G | Continue with Google     |

#### Sign up with your email

| Ema     | il Address                                |
|---------|-------------------------------------------|
| Pass    | sword                                     |
|         | Sign up for FREE                          |
|         |                                           |
| or clic | k here to log in with an existing account |

- 1. NetDragon creates **Edmodo teacher and student accounts** for the whole school
- 2. Go to www.edmodo.com
- 3. Enjoy Edmodo!

#### Creating Edmodo accounts (2)

Edmodo ND

Student account:

Design own avatar as profile picture

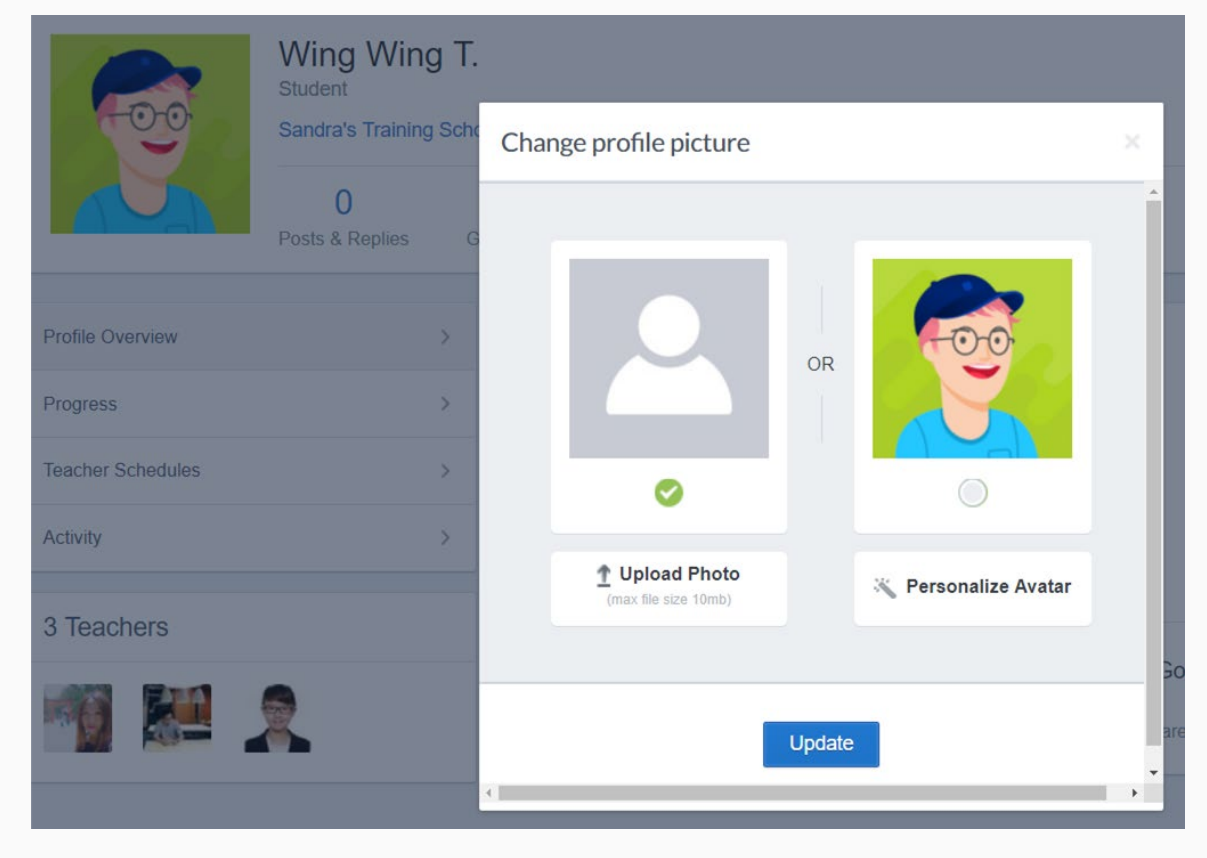

#### Edmodo homepage

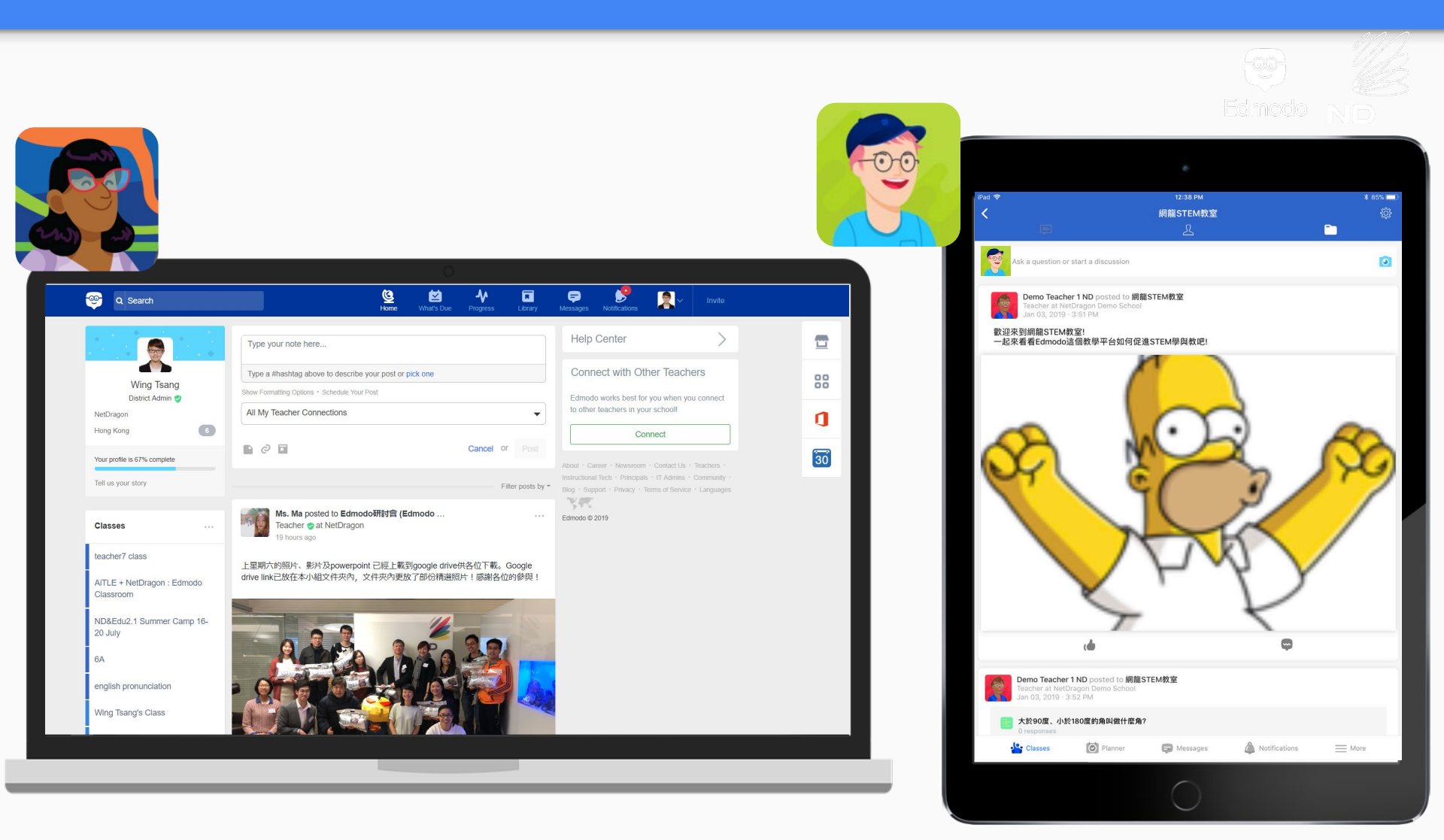

![](_page_86_Picture_0.jpeg)

## Learn More.

### Flipping Your Classroom

![](_page_86_Figure_3.jpeg)

Pre-lesson

During lesson

Post-lesson

## Posting a note – communication

| 180  | Type your note here                                                                               |   |
|------|---------------------------------------------------------------------------------------------------|---|
|      | Select who can see your post                                                                      |   |
|      |                                                                                                   | ٩ |
| E .0 | All My Teacher Connections<br>Only Edmodo teachers who are connected with you will see your post. |   |
|      | My School - Edmodo High                                                                           |   |
|      | Only teachers in your school will see your post.                                                  |   |

- share to your connections or your school
- send a post to your Classes or Groups
- post Within your Classes, send Notes, Assignments, Quizzes, Polls, etc

Pre-lesson

During lesson

### Post-lesson

![](_page_88_Picture_0.jpeg)

#### Quizzes

![](_page_89_Picture_1.jpeg)

![](_page_89_Picture_2.jpeg)

#### Auto-graded question types:

![](_page_89_Picture_4.jpeg)

![](_page_89_Picture_5.jpeg)

true/false

#### Multiple choice

Teacher-graded question types:

![](_page_89_Picture_9.jpeg)

Matching

![](_page_89_Picture_11.jpeg)

fill in the blank

![](_page_89_Picture_13.jpeg)

Short / long answer

![](_page_89_Picture_15.jpeg)

#### Edmodo Quiz (Teacher)

![](_page_90_Picture_1.jpeg)

## Assessment - **Assignments**

![](_page_91_Figure_1.jpeg)

![](_page_91_Figure_2.jpeg)

#### Sending and Managing Assignments (Teacher)

![](_page_92_Picture_1.jpeg)

| 🤓 Q Search                                                                                                    | Home What's Due Progress Library                                                                                                    | F Strainer Messages Notifications                                 |
|----------------------------------------------------------------------------------------------------|----------------------------------------------------------------------------------------------------|-------------------------------------------------------------------|
|                                                                                                    | English class Ms. Tsang   Language Arts · Prekindergarten                                                                                                    | Class Code                                                        |
| Wing Tsang<br>District Admin 🥑                                                                                                    | Posts Folders Members & Settings                                                                                                    | Invite People About · Career · Newsroom · Contact Us · Teachers · |
| Type Group names to send<br>his assignment to here<br>+ Create Small Group<br>Attach documents<br>from your computer,<br>links or resources in<br>your Edmodo library | Assignment title          Load Assignment       Due Date       I1 • : 15 • PM •         Lock this assignment after its due date       I • Add to gradebook         Type your assignment description here | Edmodo © 2019                                                     |
| / linked Google Drive<br>or OneDrive.                                                                                                    | English class ×                                                                                                    | Schedule the assignme<br>to be sent later                         |
| Pre-lesson                                                                                                    | During lesson >                                                                                                    | Post-lesson                                                       |

#### ND W Word Online Ms. Yeung Grade Assignments X Test Integration Mode Accessibility Mode 🖳 Immersive Reader 🥖 Edit in Browser 🗋 Download 🚥 工作紙\_101AR太空船 - Suet Yeung View Assignment X±12 · NTUDAX NTAL · \_\_\_\_ / / NUMA · \_ 太空船識別圖: Suet Yeung Ms. Yeung's F3 Liberal Studies Project **Microsoft Office** Ready to Grade grading sidebar allows for a faster, more efficient online grading experience Save Grade 請利用 101AR 應用程式,仔細觀察太空船 AR 教材,並完成以下任務: Request Resubmission 1. 用藍筆圈起太空船 2. 哪一部分能為太空船升空初期提供推進力? 答案:推進器 3. 挑戰題:根據 AR 教材,火箭有甚麼特點? 答案:很長 Students )

#### The Edmodo Gradebook

![](_page_94_Picture_1.jpeg)

| ې                | Search |                |                     | Home What's            | Due Progress                       | Dibrary Messages No              | Cotifications                     | Invite!      |           |
|------------------|--------|----------------|---------------------|------------------------|------------------------------------|----------------------------------|-----------------------------------|--------------|-----------|
| P1 Language Arts | 2015   |                |                     |                        |                                    |                                  | C                                 | xport your c | data      |
| Grades Bad       | dges   | Assign gr      | rades or badges     |                        |                                    | Arrows $\rightarrow$ Move betwee | en cells $ESC \rightarrow Cancel$ |              | / Confirm |
| Grading Period:  | +      | to your si     |                     |                        | Access<br>Gradebook by<br>clicking |                                  |                                   | Add Grade    | Export    |
| Students         |        | World Cup Woes | Lesson: Understandi | Digital Citizenship Ac | Progress icon                      | Finding Figurative La            | Classroom Rules and               |              |           |
| Leslie Spillman  |        |                |                     |                        |                                    | 1                                |                                   | 14/10        |           |
| Jane Addams      | 100%   |                |                     |                        |                                    | Click on Assignr                 | nent name to view                 | 100 10       |           |
| Sophia Andrews   | 100%   | Monitor st     | udent's cummulativ  | e progress             |                                    | Turned In                        | 2/2                               |              |           |
| 5 Trey Armstrong | 20%    |                |                     | 1/1                    | 0/12                               |                                  | 2/2                               |              |           |
| Trey Armstrong   | 67%    |                |                     | 1/1                    |                                    | Turned In                        | 1/2                               |              |           |
| A Jamie Benson   |        |                |                     |                        |                                    |                                  |                                   |              |           |
| Tucker Bowman    | 100%   |                |                     | 1/1                    |                                    |                                  |                                   |              |           |
| 2 Tucker Bowman  | -      |                |                     |                        |                                    |                                  |                                   |              |           |
| Liam Boyle       |        |                |                     |                        |                                    |                                  |                                   |              |           |
| Anne Brandis     |        |                |                     |                        |                                    | Turned In                        |                                   |              |           |
| Jonah Buttons    | 100%   |                |                     | 1/1                    |                                    | Turned In                        |                                   |              |           |

![](_page_95_Picture_1.jpeg)

#### Students - checking badges being awarded

![](_page_95_Picture_3.jpeg)

### **Communication - messaging**

![](_page_96_Picture_1.jpeg)

![](_page_96_Picture_2.jpeg)

![](_page_96_Picture_3.jpeg)

• without disclosing email or mobile number

**Pre-lesson** 

During lesson

#### Post-lesson

![](_page_97_Picture_0.jpeg)

![](_page_97_Picture_1.jpeg)

Edmodo facilitates discussion <u>in and outside of the classroom</u>. Students can share their thoughts by giving text responses, posting a link or even stretching a mindmap.

![](_page_97_Picture_3.jpeg)

![](_page_98_Picture_0.jpeg)

## Edmodo Parents

**Pre-lesson** 

During lesson

Post-lesson

### idmodo Parents – Start using Edmodo 🎽

![](_page_99_Picture_1.jpeg)

## All parent needs is the parent code from their child's account to get started on <u>edmodo.com</u>

![](_page_99_Picture_3.jpeg)

![](_page_100_Figure_1.jpeg)

| - ଚ                 | 15:16          | 🕑 🤨 100% 🛄 <del>/</del> |
|---------------------|----------------|-------------------------|
| තු                  | Jamie<br>● ● ● |                         |
| Sep 14, 2017        |                |                         |
|                     |                |                         |
| Homework: Class     | sifvina Po     | lvaons                  |
|                     | silying ro     | iygons                  |
| from Mr. Roosevelt  |                | due Sep 14, 2017        |
| Sep 12 2017         |                |                         |
|                     |                |                         |
| 🖉 Assignment        |                |                         |
| Exit Slip: Intro to | Polygons       |                         |
| from Mr. Roosevelt  |                | due Sep 12, 2017        |
|                     |                |                         |
| Aug 19, 2017        |                |                         |
|                     |                |                         |
| 🖉 Assignment        |                | 0                       |
| Warm Up: Polyg      | ons            |                         |
| from Mr. Roosevelt  |                | due Aug 19, 2017        |
| 10                  |                | _1                      |
|                     | What's Due     | Messaging               |
| Class Activity      | what's Due     | wessaging               |
|                     |                |                         |
|                     |                |                         |

![](_page_100_Picture_3.jpeg)

![](_page_100_Picture_4.jpeg)

#### on

![](_page_101_Picture_0.jpeg)

![](_page_101_Picture_1.jpeg)

#### Edmodo Parents – Get involved in child's learning

- Direct Messaging allows you to send and receive notes directly with your child and their teachers.
- Receive automatic updates through SMS, email, or our app -- whichever you prefer.
- ► Home Stream follow your child's class discussions, assignments, due dates, grades and more.

![](_page_101_Picture_6.jpeg)

#### Pre-lesson

During lesson

### Post-lesson

![](_page_102_Picture_0.jpeg)

## Teach More.

![](_page_103_Picture_0.jpeg)

## **Teaching & Learning Resou**

- Connect with colleagues in the largest network dedicated to education.
- Save time and grow by following educators and gaining ideas and resources.
- Build your professional reputation by sharing your best lessons.

![](_page_103_Picture_5.jpeg)

#### Teaching Resources - Edmodo Spotlight

- Search for resources created by fellow teachers
- Access resources from publishers and other trusted content providers
- Share your resources to help other teachers succeed
- Create and share collections

![](_page_104_Picture_5.jpeg)

![](_page_104_Picture_6.jpeg)

![](_page_104_Picture_7.jpeg)

Learning Resources – self-directed learning

![](_page_105_Picture_1.jpeg)

![](_page_105_Picture_2.jpeg)

#### Ask Mo for students: https://askmo.edmodo.com/

![](_page_105_Picture_4.jpeg)

![](_page_106_Picture_0.jpeg)

## **Teachers help teachers!**

![](_page_106_Picture_2.jpeg)

![](_page_107_Picture_0.jpeg)

## **Edmodo Certified Training Programme**

![](_page_107_Picture_2.jpeg)

- Reaching ISTE (International Society for Technology in Education) standards
- Entering ECT Professional Learning Community, exchanging ideas with the global ECT networks